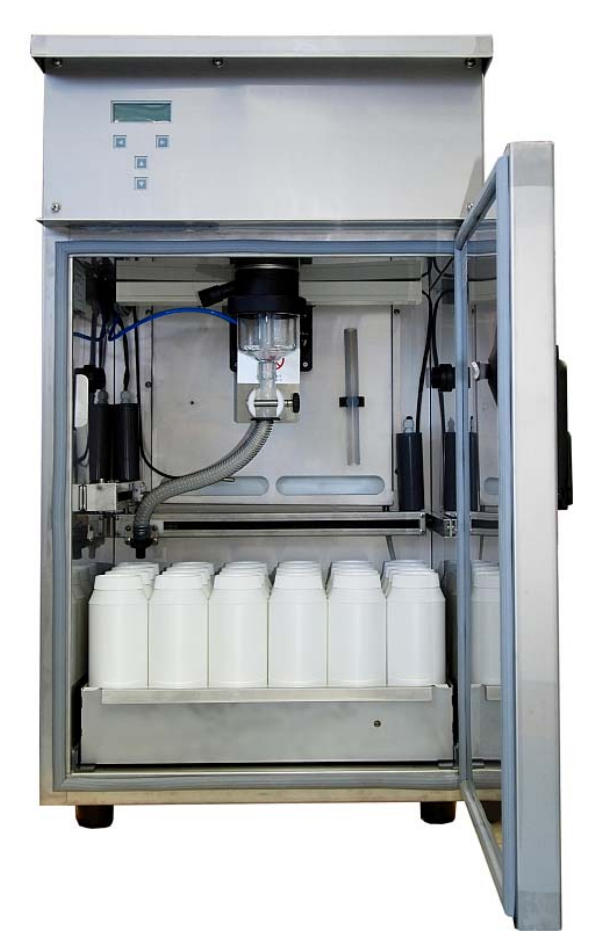

# WS 312-LC

## Kullanma Kilavuzu

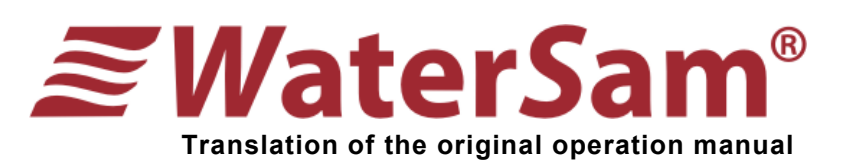

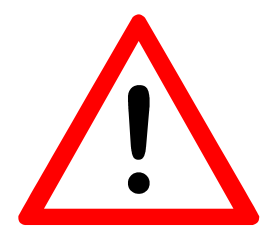

Bu kullanma kılavuzu kullanıcılara numune almayı programlamayı ve programlarının nasıl uygulanabileceği hakkında geniş bilgi içermektedir.

Bu kılavuz bir önceki sayfada görülen model için geçerlidir. Eğer WaterSam'in başka bir modeli için kılavuza ihtiyacınız olursa lütfen seri numarasıyla birlikte WaterSam'e başvurunuz.

Eksik ve hataları bildiriniz.

Rottenborg 1 Mayıs 2011

Devreye almadan önce kullanma kılavuzunu okuyunuz. Özellikle güvenlik ve kurulum bölümlerini dikkatlice inceleyiniz.

Güvenliğiniz için cihazı çalıştırmadan önce kullanım kılavuzunu okumuş olmanız gerekmektedir.

Seri No : \_\_\_\_\_

(Lütfen cihazınızın seri numarasını buraya giriniz)

# **WaterSam**<sup>®</sup>

# WaterSam<sup>®</sup> WS312 LC

## Numune alma cihazı

## Kullanım Kılavuzu

WaterSam® GmbH & Co. KG Felix-Wankel-Str. 70 72108 Rottenburg am Neckar Germany Telephone: + 49 (0)7472 9882 0 Fax: + 49 (0)7472 9882 22 E-mail: info@watersam.de www.watersam.com

© WaterSam® GmbH & Co.KG, Rottenburg a. Neckar, 2011. V1105-01en

## İçindekiler

| Tanım                                                          | Sayfa |
|----------------------------------------------------------------|-------|
| 1 Genel Bilgi ve Açıklamalar                                   | 7     |
| 1.1 Açıklamalar                                                | 7     |
| 1.2 Kullanım Amacı                                             | 8     |
| 1.3 Bertaraf Etme                                              | 9     |
| 1.4 Taşıma ve İade                                             | 9     |
| 1.5 Neden Sizin WaterSam'iniz Özel                             | 10    |
| 1.6 Teknik Bilgi                                               | 11    |
| 1.7 Örnekleyicinin Özellikleri Hakkında Kısa Bilgi             | 12    |
| 1.8 Örnekleme Sistemiyle İlgili Önemli Bilgi                   | 13    |
| 1.9 Akış ve Hacim Orantılı Örnekleme                           | 14    |
| 1.10 Örnekleme Terimleri Sözlüğü                               | 15    |
| 2 Güvenlik                                                     | 16    |
| 2.1 Güvenlik İşaretleri                                        | 16    |
| 2.2 Genel Güvenlik Tavsiyesi                                   | 16    |
| 2.3 Numune Alma Cihazı ile Güvenli Çalışma                     | 17    |
| 3 İlk Başlangıç Prosedürü                                      | 18    |
| 3.1 Cihazı Başlatma Sıralaması                                 | 18    |
| 3.2 Sabit Tip bir Numune Alma Cihazının Montajını Yapmak       | 19    |
| 3.3 Numune Hacminin Ayarlanması                                | 21    |
| 3.4 Teknik Çizim                                               | 22    |
| 4 WaterSam Numune Alma Cihazını Programlama                    | 23    |
| 4.1 Programlama Tekniği                                        | 24    |
| 4.2 Ana Menü Tanımları                                         | 25    |
| 4.3 İlk Adımlar                                                | 27    |
| 4.4 Detaylı Programlama Talimatları                            | 28    |
| 4.4.1 Menü 01 – Yazılım Versiyonu Görüntüleme                  | 28    |
| 4.4.2 Menü 02 – Programları Başlata ve Durdurma                | 29    |
| 4.4.3 Menü 03 – Tarih ve Saati Ayarlama                        | 30    |
| 4.4.4 Menü 04 – Örnekleme Programı Kurulumu                    | 31    |
| 4.4.5 Menü 05 – Manuel İşlem                                   | 39    |
| 4.4.6 Menü 06 – Genel Örnekleme Parametrelerinin Ayarlanması   | 41    |
| 4.4.7 Menü 07 – Numune Alma Cihazı İşleyişi Hakkında Bilgi     | 46    |
| 4.4.8 Menü 08 – Ancak Servis Personeli Tarafından Erişilebilir | 50    |
| 4.4.9 Menü 09 – Cihaza Erişimin Şifre ile Korunması            | 51    |
| 4.5 Zaman Orantılı Numune Alma Programı Örneği                 | 53    |
| 5 Ölçüm ve Kalite Sensörleri                                   | 55    |
| 5.1 Analog Debimetre ile Kullanım                              | 55    |
| 5.2 Dijital Debimetre ile Kullanım                             | 58    |
| 5.3 Su Kalite Sensörleri ile Kullanım                          | 59    |
| 6 On Tanımlı Numune Dağıtıcı Şekilleri                         | 60    |
| 7 Numune Alma Cihazınızın Kullanımı ve Bakımı                  | 61    |
| 7.1 Numune Alma Cihazınızın Kullanımı                          | 61    |
| 7.2 Numune Alma Cihazınızın Bakımı                             | 62    |
| 7.2.1 Ornekleme Haznesinin Temizlenmesi/Değişimi               | 62    |
| 7.2.2 Elektriksel Hususlar                                     | 64    |
| 8 Bağlantı Şemaları                                            | 65    |

#### 1 Genel Bilgi ve Açıklamalar

WaterSam numune alma sistemleri; zamana göre, belirlenen miktarlarda ve durumlarda tek veya karışık olarak numune alabilmenizi sağlar. Alınan numuneler, onlara ait saat zaman ve miktar bilgileriyle birlikte örnekleme yapan çalışanları şekilde bilgilendirir ve kolay bir şekilde programlanır.

Numuneler basınç/vakum sistemiyle alınır, pompa 7,5 m derinliğe kadar numune alabilir.

#### 1.1 Açıklamalar

Cihaz sadece kullanım kılavuzunda verilen bilgiler ışığında ve desteklenmiş programlar aracılığıyla devreye alınabilir.

Cihazı bu kullanım kılavuzu tarafından desteklenmeyen herhangi bir şekilde kullanmak yasaktır.

WaterSam Co. Herhangi bir arıza karşısında sorumlu değildir. Risk tamamen kullanıcıya aittir.

Sadece yetkili kişiler tarafından kurulmalı başlatılmalı ve bakımı o kişiler tarafından yapılmalıdır.

**Uyarı:** Bakım ve servisine başlamadan önce cihazın fişini çekiniz. Ölümle ve sakatlıkla sonuçlanabilir.

Kurulum, taşıma ve bakım işlemlerini yaparken zorunlu koruyucu giysileri yanınızda bulundurmalısınız.

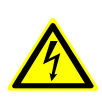

**Uyarı:** Bakım ve servise başlamadan önce cihazın enerjisini kestiğinizden emin olun. Aksi takdirde ölüm ve yaralanma gibi risklerle karşı karşıya kalabilirsiniz. Cihazın enerjisini fişinden çekerek kesiniz.

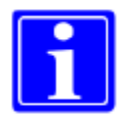

**Not:** Eğer bizden yardım almanız gerekirse, cihazın seri numarasına ihtiyacınız olur. Numarayı soğutucunun içerisindeki duvarların sol üst kısmında bulabilirsiniz.

Montaj, bakım ve taşıma esnasında uygun koruyucu ekipmanı muhakkak surette kullanınız.

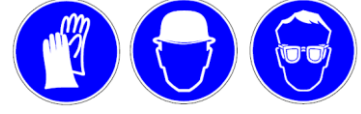

|                                               | WaterSam <sup>®</sup> and Anti-<br>D THIS REPAILS IN THE<br>THE HOLD TO SEE TO AN ADDRESS                                                |
|-----------------------------------------------|----------------------------------------------------------------------------------------------------|
|                                               | SERVICES OF STREAMS                                                                                                    |
|                                               |                                                                                                    |
| Z                                             | Vator Sam®                                                                                                    |
| D 72108 R<br>Tel +49(0)<br>MODELL<br>CONSTR V | VaterSam <sup>®</sup> GmbH & Co. KG<br>obenburg pm Nackar<br>7472 9882-0 Fax +49 (6) 7472 9882-02<br>: WS 316<br>(EAB - 3011<br>- 497035 |

#### 1.2 Kullanım Amacı

Doğru örneklemenin yapılabilmesi için gerekli kuralların uygulanması ve çevre koşullarının sağlanması şarttır (bölüm 1.6'ya bkz). Uygulanmadığı takdirde doğru bir şekilde sonuç alacağınızı garanti etmiyoruz.

#### Cihazın patlayıcı ortamlarda kullanılması kesinlikle yasaktır!

Örnekleyici yalnızca 0°C ila 40°C derecede sıvılarda otomatik ya da manüel olarak uygulanabilir.

Standart uygulama VAC veya VAR açık kanal dozlama sistemleriyle örnekleme yapar. Bu sistem 2 bara kadar çalışabilir. Üzeri basınçlar için cihaz modifiye edilmelidir.

#### İzin Verilen Çevre Şartları

Aşağıdaki çevre şartları cihazın sabit örnekleme yapabilmesini sağlar.

- Denizden maksimum 2000 m yükseklikteki bir yere kurulması.
- Serbest nem oranı %80'i geçmemeli.
- Numunenin sıcaklığı 0°C ila 40°C aralığında olmalıdır.
- Çevre sıcaklıkları:
   Çalışırken: -25°C den +42°C ye kadar.
   Saklama ve taşıma: -35°C den + 55°C ye kadar.
- İç ya da dış ortamlarda bütün hava şartlarında kullanılabilir.

Kurulumu yapanlar şu riskleri kontrol etmelidirler:

- Çalışan güvenlik tedbirlerini almış mı?
- Tabanı sert zemin mi?
- Patlayıcı tehlikesi var mı?
- Zehirli gaz salınımı yapıyor mu?
- Atmosferik oksijeni az olan bir yer mi?

Eğer kurulacak yer bu şartlardan birini dahi garanti edemiyorsa cihaz oraya kurulamaz.

#### Deneyimsiz Kullanım / Olası Yanlış Uygulamalar

- Belirtilen özelliklere uymayan sıvıları örnekleme.
- Cihazı patlayıcı bir atmosferde çalıştırma.
- Titreşim olan yerlerde cihazı çalıştırma.
- Örnekleme cihazında yiyecek veya kimyasalları saklama.

#### 1.3 Bertaraf Etme

#### Ambalaj:

Cihazın ambalajı, odun karton kutu ve polietilen poşet normal imha noktalarına atılabilir.

#### Cihaz:

Lütfen çevreye, insan sağlığına ve yerel imha kurallarını dikkate alınız. Bunun için cihazınızı temizleyip dezenfekte etmeli ve yasal olarak belirlenen imha noktalarına bırakmalısınız.

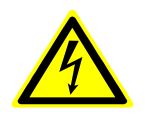

#### Uyarı:

Bertaraf edeceğiniz cihazın öncelikle enerjisini kesin.

#### 1.4 Taşıma ve İade

Nakil ve tamir için *WaterSam* 'a iade durumunda lütfen aşağıdaki noktaları dikkate alınız:

- Cihaz ağırdır. İki kişi ancak kaldırmalıdır ve iki tekerli el arabasıyla taşınmalıdır.
- Cihazı tamamen temizlenmeli ve dezenfekte edilmelidir. Çiziklere ve yamulmalara dikkat ediniz.
- Taşıma paletine vidalayınız.
- Streç filmle etrafını sarınız.
- Cihazı ters çevirmeyiniz.

Gerekli olduğu takdirde temizleme ve dezenfekte işlemleri için *W*aterSam fatura keser.

İade konularında lütfen bölgenizdeki yetkili satıcınızın size vereceği yönergeleri takip edin. Yerel politikalar, WaterSam'in global politikalarından farklılık gösterebilir.

#### 1.5 Neden Sizin WaterSam'iniz Çok Özel,

#### Menü kontrollü programlama

- 9 programlı hafıza.
- Çoklu dil seçeneği.
- Zaman, hacim ve kontaklı örnekleme.
- Her program tipi birbirleriyle ilişkilendirilip kullanılabilir.

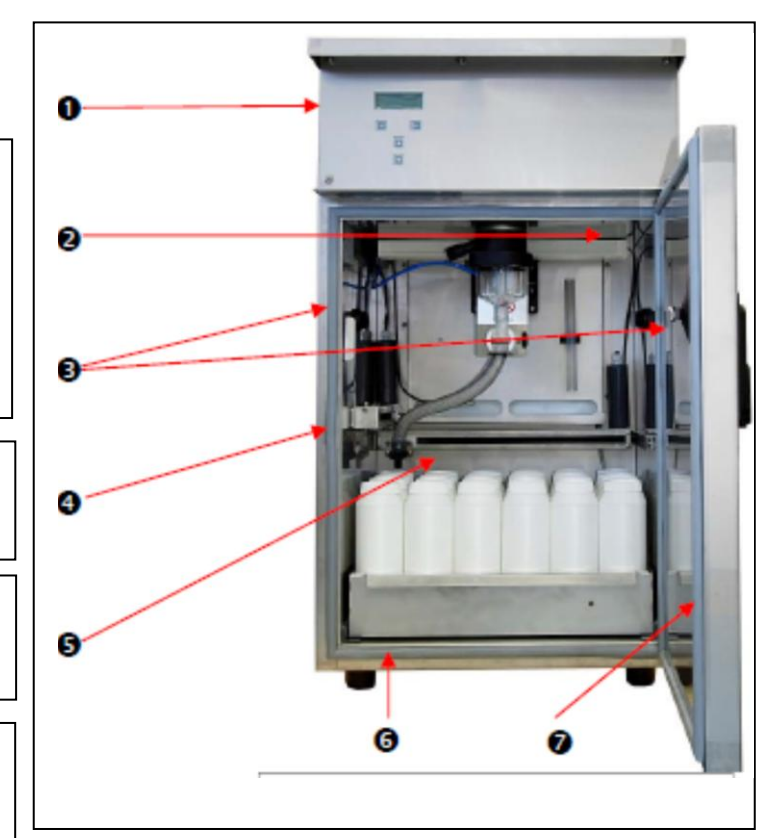

**2** Kolay ulaşılabilir dozlama kabı ısıya karşı dirençlidir. Bunun için bu kap donmaz ya da ısınamaz.

Dozlama kabının altındaki vana pinomatik vanadır.

Emiş hortumunun giriş noktası sağ ve solda mevcuttur.

• Yüksek kalitedeki kapı ısı kaybını önlemek için izole edilmiştir.

**5** X Y Koordinatlı Numune Dağıtıcı

- Kullanıcı doldurulacak olan kabı seçebilir.
- Herhangi bir yerden etkileşim olmaksızın şişeye direk doldurma.

• X Y dağıtıcısıyla çeşitli şişe kombinasyonları veya şişe çeşitleri kolayca doldurulabilir.

Önceden konulmuş numune kaplarının yanında sizde kendi kabınızı koyabilir ve ona numune alabilirsiniz.

#### **7** Paslanmaz Çelik Gövde

- Elektriksel parçaları cihazın üst kısmına ayrı olarak yerleştirilmiştir.
- Örnekleme kaplarının altındaki çekmeceyle cihazın ıslanması önlenir.
- Geri dönüşüm zamanı parçalarının kolayca sökülebilmesi.

#### 8

- Plastik membrana gerek yoktur.
- Pompa uzun ömürlü ve sağlamdır.

### 1.6 Teknik Bilgi

| Teknik Bilgi – WS 312  |                                                                                                    |
|------------------------|----------------------------------------------------------------------------------------------------|
| Örnekleme Metodu       | Hava Vakumlama; zaman, hacim ve belirlenen tarihte.                                                                                                    |
| Dozlama Kabı           | DURAN 50 Borosilikat cam                                                                                                    |
| Örnekleme Hacmi        | 20 – 200 ml; manüel olarak ayarlanabilir.                                                                                                    |
| Giriş Hortumu          | İçeride 12mm PVC                                                                                                    |
| Dağıtıcı Hortum        | 18mm silikon                                                                                                    |
| Dağıtıcı               | Direk dozlama. Kolayca programlanabilen X – Y dağıtıcı.                                                                                                    |
| Numune Alma Yüksekliği | Standart pompa ile 7,5 m; emme kapasitesi 14,5 l/min geri basınçsız.                                                                                                    |
| Dış Malzemesi          | Paslanmaz çelik, 40mm kalınlıkta izolasyon tabakasıyla birlikte.                                                                                                    |
| Soğutma Ünitesi        | 230 VAC kompresör soğutmalı, 150 W, nofrost.                                                                                                    |
| Isıtma Ünitesi         | Elektrikli ısıtma sistemi, maksimum 70 derece santigrat korumalı                                                                                                    |
| Termostat              | PT100 sıcaklık sensörü, +4°C ±1,5°C iç, -25°C-+42°C dış sıcaklık aralığı.                                                                                                    |
| Kontrol                | Mikroprosesli, 4 adet kontrol butonu, ışıklı ekran ve dügmeler, 4 X 20 LCD<br>ekran, yerel saat ayarı, 5 yıllık RAM pil desteği, fazla yüklenme kontrol çıkışı                                                                                                    |
| Yazılım                | <ul> <li>Menü sırası</li> <li>9 farklı şekilde programlanabilir.</li> <li>Kolay ayarlanabilir ön ayarlı programlar,</li> <li>Operasyon sinyalleri</li> <li>Fabrika ayarları.</li> <li>Resetleme ve serbest dağıtıcı ayarları</li> <li>Hataların, yapılacaklar listesinin ve operasyon bilgisinin gösterimi için bellek</li> </ul> |
| Sinyal Girişleri       | Akış – 0/4-20m veya potansiyel serbest kontak.( min impuls 50ms)<br>Yapılacaklar- potansiyelsiz kontak. (1 sn den 99 dk)<br>Kontrol voltajı – 24V DC                                                                                                    |
| Haberleşme Arayüzleri  | RS 232 ya da RS 485                                                                                                    |
| Uzak Kontrol           | Modem ya da GSM modem, web (LAN, GPRS, UMTS)                                                                                                    |
| Elektriksel Veriler    | Ana güç kaynağı 230V 50Hz; giriş gücü en fazla 750VA olmalıdır. Ana sigorta<br>16A.                                                                                                    |
| Boyutlar               | Yükseklik=1020mm, Genişlik=590mm, Derinlik=590mm, 70 ila 80kg.                                                                                                    |
| Ortam Koşulları        | -25 ile 42 derece de çalışabilir35 ile 55 derece arasında saklanabilir.<br>%80 nem oranını geçmemelidir.                                                                                                    |
| Ses Derecesi           | <65 db(A)                                                                                                    |

#### 1.7 Örnekleyicinin Özellikleri Hakkında Kısa Bilgi

#### Programlama

Kontrol ve yönetim için, örnekleyici, kullanıcı tarafından basit menüler sayesinde programlanabilen bir mikroişlemci kullanır.

- Zaman aralıklı programlama da örnekleyiciyi, belirli zaman aralıklarında programlanır,
- Hacim ayarlamalı örnekleme, örnekleyici kendi menüsünden belirli hacimsel oranda alınabilmesi için programlanabilir. Bu örneklemeler özel bir akış hücresindeki sensör sayesinde ayarlanır.
- Tarih ve zaman seçenekli örnekleme, örnekleyici belirli zamanlarda örnekleme yapması için programlanabilir. Örneğin pH ya da iletkenlik sensörleri normal olmayan bir ölçüm yaptıklarında cihaza kontak gelir ve örnekleme başlar.
- Bütün bu üç farklı yöntem tek tek ya da birleştirerek programlanabilir.

#### Örnekleme Dağıtıcısı

• Doğrudan X-Y sitemini kullanarak, numuneler dağıtıcı hortum sayesinde dozlama kaplarına alınır.

#### Numune Muhafazası

- Numunelerin taze ve ölçülen değerlerin geçerliliğinin korunması adına saklama sıcaklığının 0 ila 4 derecede olması gereklidir. Buzdolabı şeklindeki saklama dolabı bu sıcaklığı sağlar.
- Dolabın kapağı fazla açık tutulmamalıdır. İşi bittikten sonra derhal kapatılmalıdır.
- Cihaz numunelerin donmamasını sağlar. Kış veya yaz şartlarında kendisini ona göre ayarlar ve numunelerin donmasını engeller.

#### 1.8 Örnekleme Sistemiyle İlgili Önemli Bilgi

Avrupadaki örnekleyiciler normalde vakum/basınçla çalışır yapıdadır. Basınçlı havayla hortumu temizleyen ve vakum sistemiyle numuneyi dozlama kabına çekebilen; bu iki işlemi de yapabilen bir pompa sayesinde bütün örnekleme işlemi rahatça kontrol edilebilir.

Sıkıştırma vanası dozlama kabına gelen numunenin orada birikmesi için aşağısındaki hortumu sıkıştırır. Kap dolduğunda ise sıkıştırma vanası gevşer ve numune, kaba boşalır.

Numuneler, dağıtıcı sayesinde birden çok numune alma kabına boşaltılabilir.

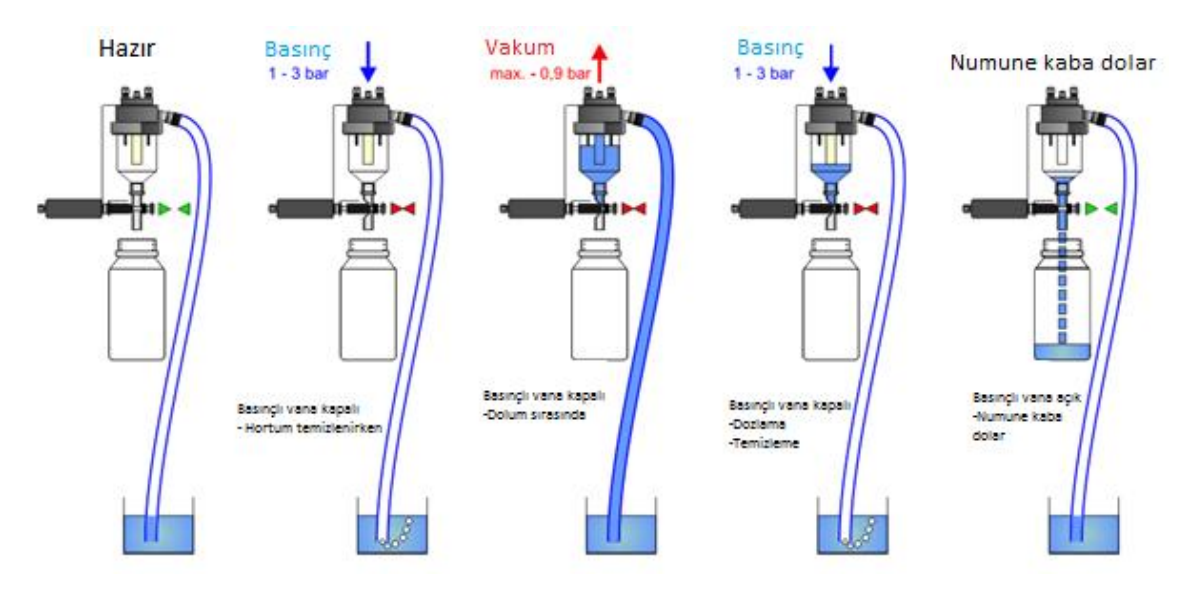

#### 1.9 Akış ve Hacim Orantılı Örnekleme

Akış orantılı ve hacim orantılı örneklemelerin avantaj ve dezavantajlarına dair geçmişten günümüze bir çok tartışma yaşanmıştır. WaterSam bu iki tip örneklemenin her ikisini de yapabilmektedir, **diğer çoğu cihaz sadece hacim orantılı örnekleme yapabilmektedir.** 

Hacim ve akış orantılı örnekleme sistemi aynı akış ölçerden sinyal alır. Buradaki farksa örnekleyici yazılımının akış ölçerden gelen veriyi yorumlamasıyla gerçekleşir.

#### Sabit Hacim Değişken Zaman

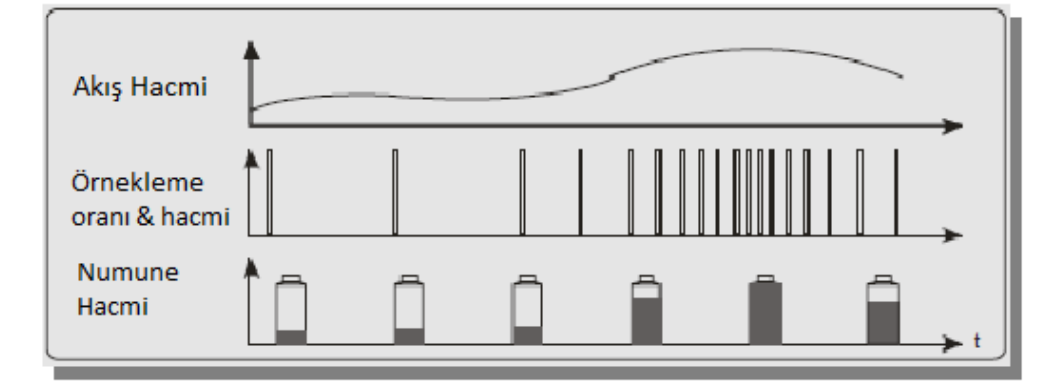

**Hacim orantılı örnekleme**, çok basit bir kuralla çalışır; akış artsa da, azalsa da numune hacmi sabit kalır.

Akış oranı artınca, örnekleyici çok daha doğru şekilde numune alır. Alınacak numunelerin miktarı direk olarak akış oranıyla bağlantılıdır.

Zaman Sabit, Hacim Değişken

| Akış Hacmi                 |  |  |
|----------------------------|--|--|
| Örnekleme<br>oranı & hacmi |  |  |
| Numune<br>Hacmi            |  |  |

**Akış orantılı örnekleme** numuneler arasındaki zaman farkını eşitler fakat alınan örneğin hacmini akış oranı arttıkça arttırır.

#### 1.10 Örnekleme Terimleri Sözlüğü

| Şişe Doldurma Süresi                 | Numune dağıtıcı bir sonraki şişeye geçene                                                                              |                                       |
|--------------------------------------|----------------------------------------------------------------------------------------------------|---------------------------------------|
|                                      | kadar ya da program sona erinceye kadar<br>şişenin aktif olarak numune alabileceği                                     | Menü 04/07'ye Bakınız                 |
|                                      | süre                                                                                                    |                                       |
| Şişe Değişimlerindeki Gecikme Süresi | Şişe değişimleri arasındaki numunenin<br>alınmaması gereken zaman zarfı                                                | Menü 04/08'e Bakınız                  |
| Örnekleme Periyodu                   | Numuneler arası süre aralığı                                                                                           | Menü 04/09'a Bakınız                  |
| Darbe (Sinyal) Bölücüsü              | Debimetreden gelen sinyali nasıl numune<br>alınacağına dair işleyen arayüz                                             | Menü 04/09'a ve Sayfa<br>55'e Bakınız |
| Minimum Örnekleme Aralığı            | Çok yüksek debiler bazen çok kısa                                                                                      |                                       |
|                                      | zamanda çok fazla örneklemeyi tetikletir.<br>Bunun önüne geçebilmek için numuneler<br>araşına minimum bir zaman dilimi | Menü 04/11'e Bakınız                  |
|                                      | airilebilmektedir.                                                                                                    |                                       |
| Maksimum Örnekleme Aralığı           | Çok düşük debiler de çok seyrek aralıklarla<br>numune alınmasına hatta bazen hiç                                       |                                       |
|                                      | alınmamasına sebep olur. Bu tür<br>durumlarda hiç debi sinyali ile numune                                              | Menü 04/12'ye Bakınız                 |
|                                      | alınmasa da belirlenen periyotlar ile<br>numune alınması sağlanabilir                                                  |                                       |
| Zaman Orantılı Örnekleme             | Numune alma periyodu debi, olay gibi<br>tüm değişkenlerden bağımsız şekilde                                            |                                       |
| Olay Tabanlı Örnekleme               | belirlenen aralıkla gerçekleşir.                                                                                       |                                       |
|                                      | doărultusunda gerceklesir Bu sinyal                                                                                    |                                       |
|                                      | kavnağı bir analitik ölcüm cihazı                                                                                      | Sayfa 59'a Bakınız                    |
| _                                    | olabileceği gibi herhangi bir PLC ya da                                                                                |                                       |
|                                      | SCADA sistemi de olabilir.                                                                                             |                                       |
| Hacim Tabanlı Örnekleme              | Numune alma işlemi bir debimetre sinyali                                                                               |                                       |
|                                      | doğrultusunda gerçekleştirilir. Numune<br>hacmi sabittir fakat örnekleme sıklığı debi                                  | Sayfa 14, 55 ve 58'e<br>Bakınız       |
|                                      | ile doğru orantılıdır.                                                                                                 |                                       |

#### 3 İlk Başlangıç Prosedürü

Numune alma cihazı her ne kadar –25°C ila+42°C arasında çalışabiliyor olsa da, cihaz soğuk bir ortamdan sıcak bir ortama nakledildiğinde oluşabilecek olan yoğuşma ve bu da beraberinde bazı sorunlar ortaya çıkarabilir. O yüzden cihaz ilk nakledildikten hemen sonra çalıştırılmamalı, ortam sıcaklığına adapte olması için bir süre beklenmelidir.

Ayrıca kullanıcının temel örnekleme gereksinimleri konusunda bilgi edinmesini önemle tavsiye ederiz.

Ardından lütfen aşağıdaki aşamaları takip ediniz.

#### 3.1 Cihazı Başlatma Sıralaması

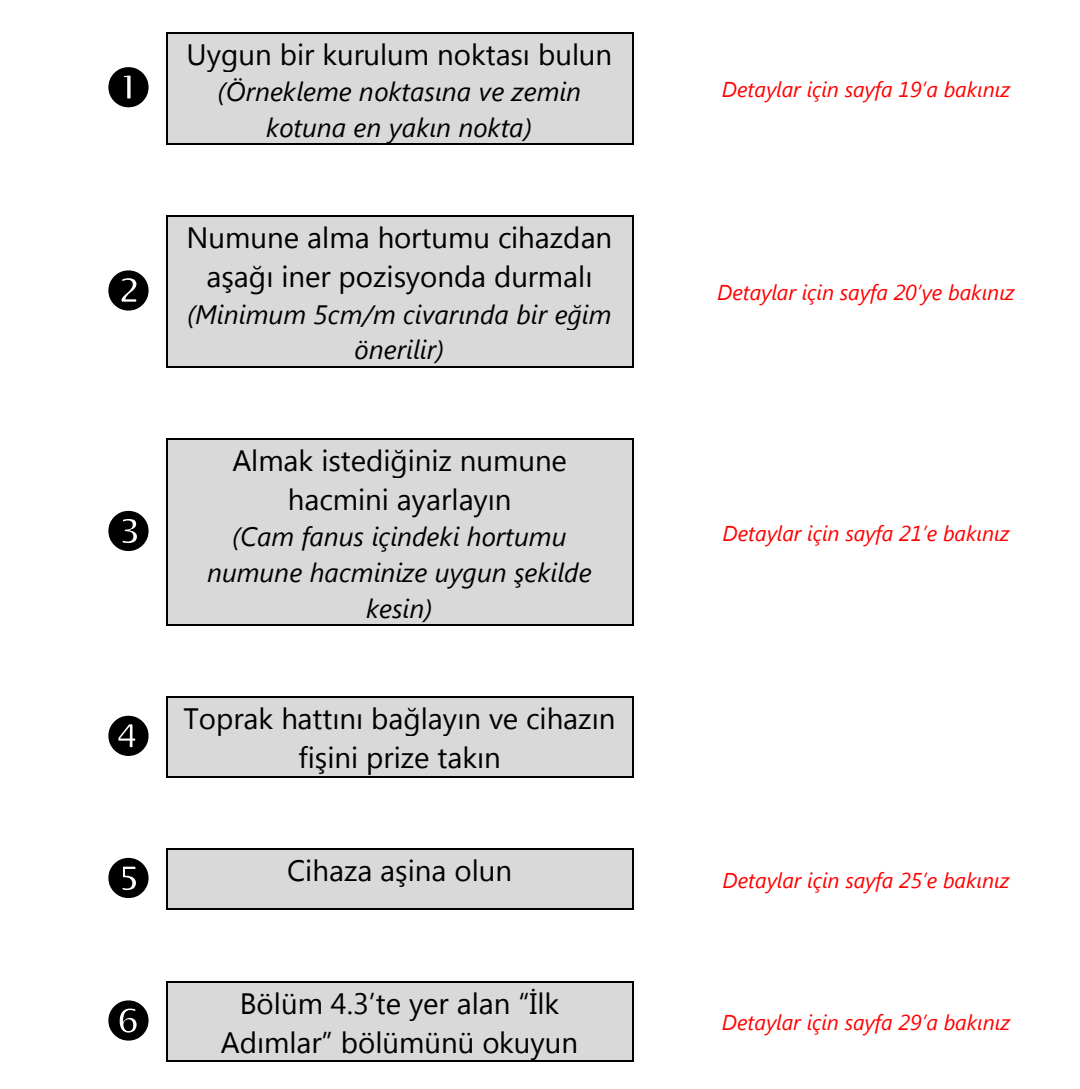

#### 4 WaterSam Numune Alma Cihazını Programlama

Cihazı programlamak oldukça kolay olmasına rağmen, program alternatiflerinin çokluğu, başlangıç aşamasında programlamanın karmaşık görünmesine sebep olabilir. Lütfen aşağıdaki hususlara dikkat edin:

- Öncelikle cihazınızın nasıl bir örnekleme yapacağını planlayın. Tüm WaterSam numune alma cihazları aynı anda ya da birbiri ardı sıra 9 adede kadar örnekleme programı çalıştırabilir, dolayısı ile diğer cihazlardaki kısıtlı özelliklere dair tecrübelerinizin örnekleme program seçimlerinizi belirlemesine müsaade etmeyin.
- Akılda tutulması gereken önemli bir husus her numune şişesinin bir sınırlı bir kapasitesinin olduğudur. Her ne kadar cihaz taşmayı önleyecek tedbirlere sahip olsa da laboratuvar ölçümleriniz için gerekli optimum örnekleme sıklığı ve hacim kombinasyonunu kullanmaya çalışın.
- Örneğin, bazı şişeleri zaman tabanlı örnekleme için kullanırken, bazı şişeleri ise debi tabanlı veya olay tabanlı olarak kullanabilirsiniz. Çalışma saatlerinde çalışmak üzere bir program aynı zamanda gece ve/veya hafta sonları için ayrı bir program çalıştırabilirsiniz. WaterSam ile neredeyse her şey mümkündür.
- Eğer numune alma cihazınızı başka bir enstrümana bağlamış iseniz, cihazınızın işlevselliğini önemli oranda arttırabilirsiniz. Bunun için bu kullanma kılavuzu içinde yer alan debi ve olay tabanlı örnekleme bölümünü okumalısınız.

Hata yapmaktan korkmayın. Cihazın manuel örnekleme dahil her türlü programlama seçenekleri ile oynayabilirsiniz; cihaz Menu 02'de yer alan programlar başlatılmadan örneklemeye başlamayacaktır.

Cihazın şişelerini taşırmanız ve cihazı su içinde bırakmanız çok zordur, fakat böyle bir durum gerçekleşse dahi endişe etmenize gerek yoktur; cihazınız zarar görmeyecektir.

Eğer programlama ve kullanım esnasında zorluklarla karşılaşır, aklınız karışır ya da sahanıza özel örnekleme programına karar veremez iseniz lütfen bizi arayın; bir **WaterSam** uzmanının size bir telefon kadar yakın olduğunu göreceksiniz.

Örnekleme kelime dağarcığı bazen kafa karıştırıcı olabilmektedir. Bu sebeple bu kullanma kılavuzuna kısa bir lügatçe ekledik.

Bu esnada eğer örnekleme programınıza (sıklığı ve hacmi) karar vermişseniz, aşağıdaki adımları programlama pratiği oluşturana kadar tekrar etmenizi öneriyoruz.

#### 4.1 Programlama Tekniği

Programlama menü tabanlı ve ekranda takibi son derece kolaydır.

 $\uparrow$  ve  $\checkmark$  tuşları menüler arasında ve önceki sonraki ekranlar arasında geçişi sağlar.

Örneğin;  $\Psi$  tuşına basarak menü 04/04'e geçebilir ve tekrar basarak 04/05'e geçebilirsiniz.

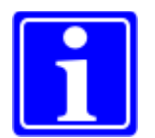

O

2

B

4

6

6

6

Eğer bir alt menüye girmişseniz ↑ ve ↓ tuşları menüleri aşağı ve yukarı hareket ettirir ve menü numaraları bu paralelde değişir.

| to 1100 |
|---------|
| 16      |
| ok      |
|         |
|         |
| 19      |
|         |
|         |
|         |
| 3       |
|         |
|         |
|         |
|         |

tamam

Τ

1

#### Ekran Genel Bakış

Ekranın ilk satırı ANA MENÜ / ALT MENÜ numarasını, WaterSam'i temsil eden Fil simgesini (bu simge soğutmalı cihazlarda kabin iç sıcaklığını göstermek üzere programlanabilir) ve basılabilecek yön tuşlarını gösterir.

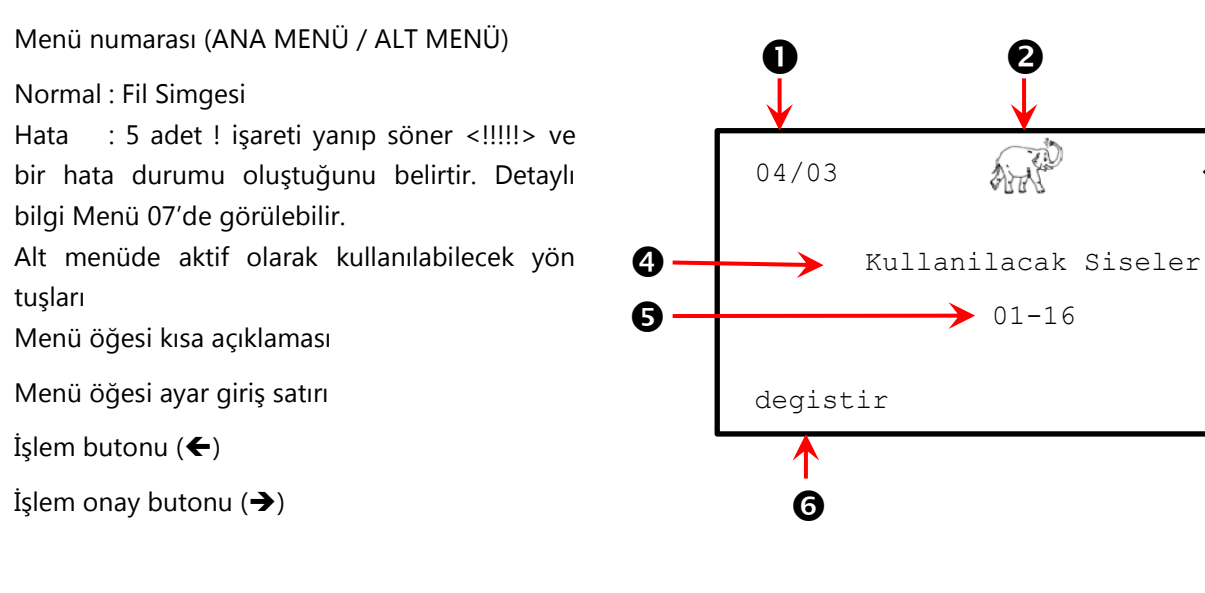

← tuşu ekranın sol alt kısmında görünen nesnenin seçimi ve
→ oku ise ekranın sağ alt kısmındaki onay nesnesinin seçimi için kullanılır.

Örneğin: ← tuşu ekranın sol alt kısmındaki "degistir" i seçer ve şişe sayısının değişimi ekranına erişimi sağlar. Düzenleme moduna geçildiğinde ise ↑ ve ↓ tuşları yanıp sönen karakterin değiştirmeye ve ← tuşu da bir sonraki karaktere geçmeye yarar. Düzenleme tamamlandığında onaylamak için → tuşuna basın.

Ardından tekrar ↑ ve ↓ tuşları ile menüler arasında ilerleyebilirsiniz.

| 04/03  | ALL C                           | <del>←</del> ↑↓→      |
|--------|---------------------------------|-----------------------|
|        | Kullanilacak S                  | iseler                |
|        | 01-16                           |                       |
| degist | :ir                             | tamam                 |
|        |                                 |                       |
| 04/03  |                                 | <del>←</del> ↑↓→      |
| 04/03  | Kullanilacak S                  | <b>←↑↓→</b><br>iseler |
| 04/03  | Kullanilacak S<br><b>01</b> -16 | <b>←↑↓→</b><br>iseler |

#### 4.2 Ana Menü Tanımları

| Menü<br>Numarası | Ekran Adı                                                                                                    | Ekran Adı Menü İşlevi                                                                                                    |    |
|------------------|----------------------------------------------------------------------------------------------------|----------------------------------------------------------------------------------------------------|----|
| 01               |                                                                                                    | Yazılım sayı ve versiyonunu gösterir                                                                                                    | 28 |
| 02               | PROGRAM BASLA /<br>DURDUR                                                                                      | Programları çalıştır/durdur.<br>Çalışan programı numune toplamak veya küçük bakımlar için<br>duraklatır.                                                                           | 29 |
| 03               | TARIH / SAAT                                                                                                   | Tarih ve saati düzenler.                                                                                                    | 30 |
| 04               | PROGRAMI DUZENLE                                                                                               | 9 adet örnekleme programından 1 veya daha fazlasını seçer ve<br>bu program(lar)ı düzenlemeye imkan verir.                                                                          | 31 |
| 05               | MANUEL ISLEM                                                                                                   | Manuel olarak numune almaya imkan tanır veya numune dağıtıcının konumunu manuel olarak değiştirir.                                                                                 | 39 |
| 06               | AYARLAR                                                                                                    | Numune alma cihazı örneklerken gerekli parametreleri<br>düzenler.<br>Örneğin;<br>- Örneklerken pompanın ne kadar süre çalışması<br>gerektiği<br>- Kullanımda olan şişelerin sayısı | 41 |
| 07               | BILGI EKRANI                                                                                                   | Şişe değişim zamanları hakkında bilgi verir.                                                                                                    | 46 |
| 08               | SON SERVIS KAYDI         Servis menüsü. Temel olarak eğitimli servis personeli tarafından kullanmaya dönüktür. |                                                                                                    | 50 |
| 09               | KONTROL UNITESI                                                                                                | Cihaza erisim kontrol avarlarını düzenler.                                                                                                    | 51 |

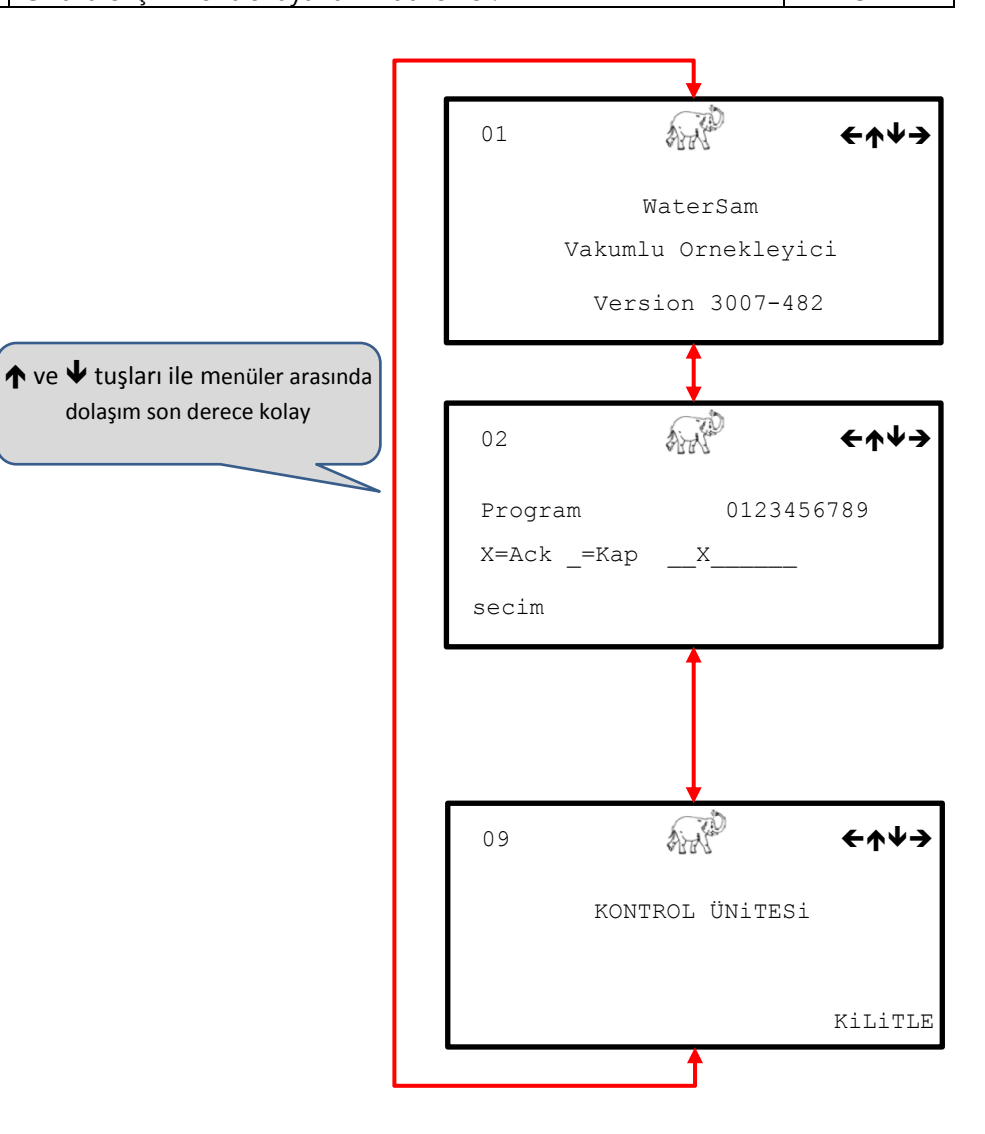

Bir menü içinde gezinmek için ← veya → tuşlarına basmanız yeterlidir.

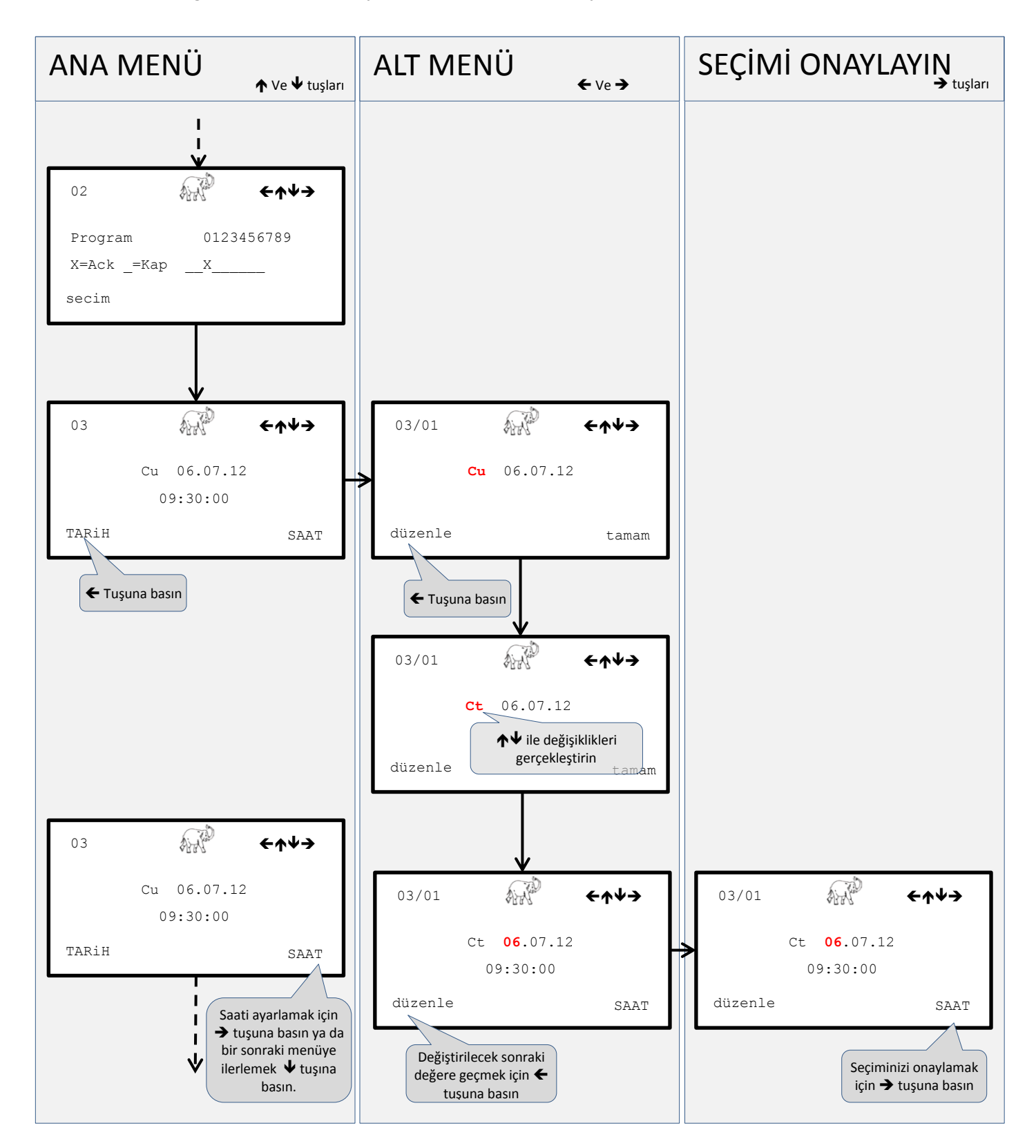

#### 4.3 İlk Adımlar

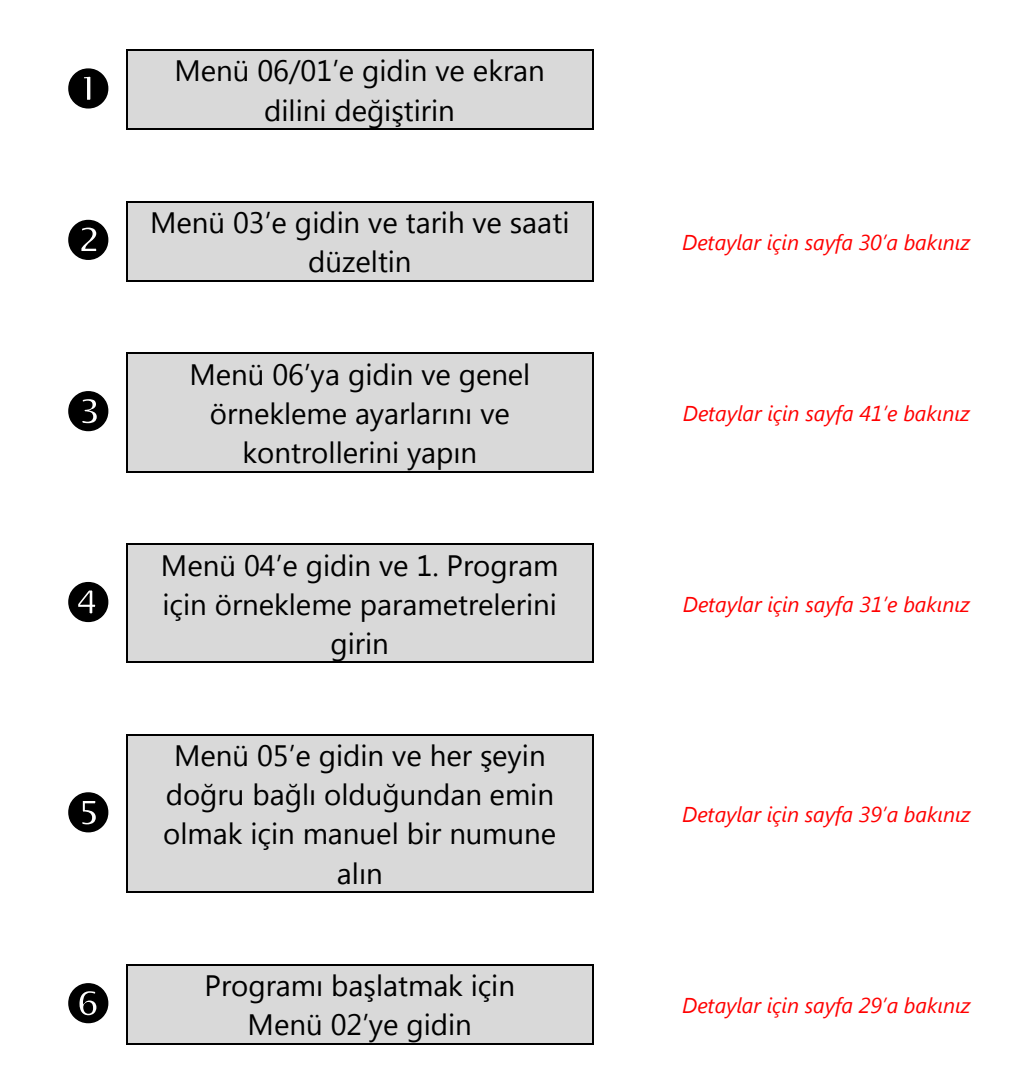

Tebrikler! Şu anda ilk programınızı tamamlamış oldunuz. Menü 02 ve Menü 04 ile çalışarak ilave programlar ekleyebilirsiniz.

#### 4.4 Detaylı Programlama Talimatları

#### 4.4.1 Menü 01 – Yazılım Versiyonu Görüntüleme

Menü 01 Bu pencereden, cihazda kurulu bulunan yazılımın sürümü hakkında bilgi alabilirsiniz.
 Menü 02'ye gitmek için ↓ tuşuna basınız.

Yüklü Yazılımın Detaylarını Verir

| 01 | €↑ <b>↓</b> →                   |
|----|---------------------------------|
|    | WaterSam<br>Vakumlu Ornekleyici |
|    | Version 3007-482                |

#### 4.4.2 Menü 02 – Programları Başlata ve Durdurma

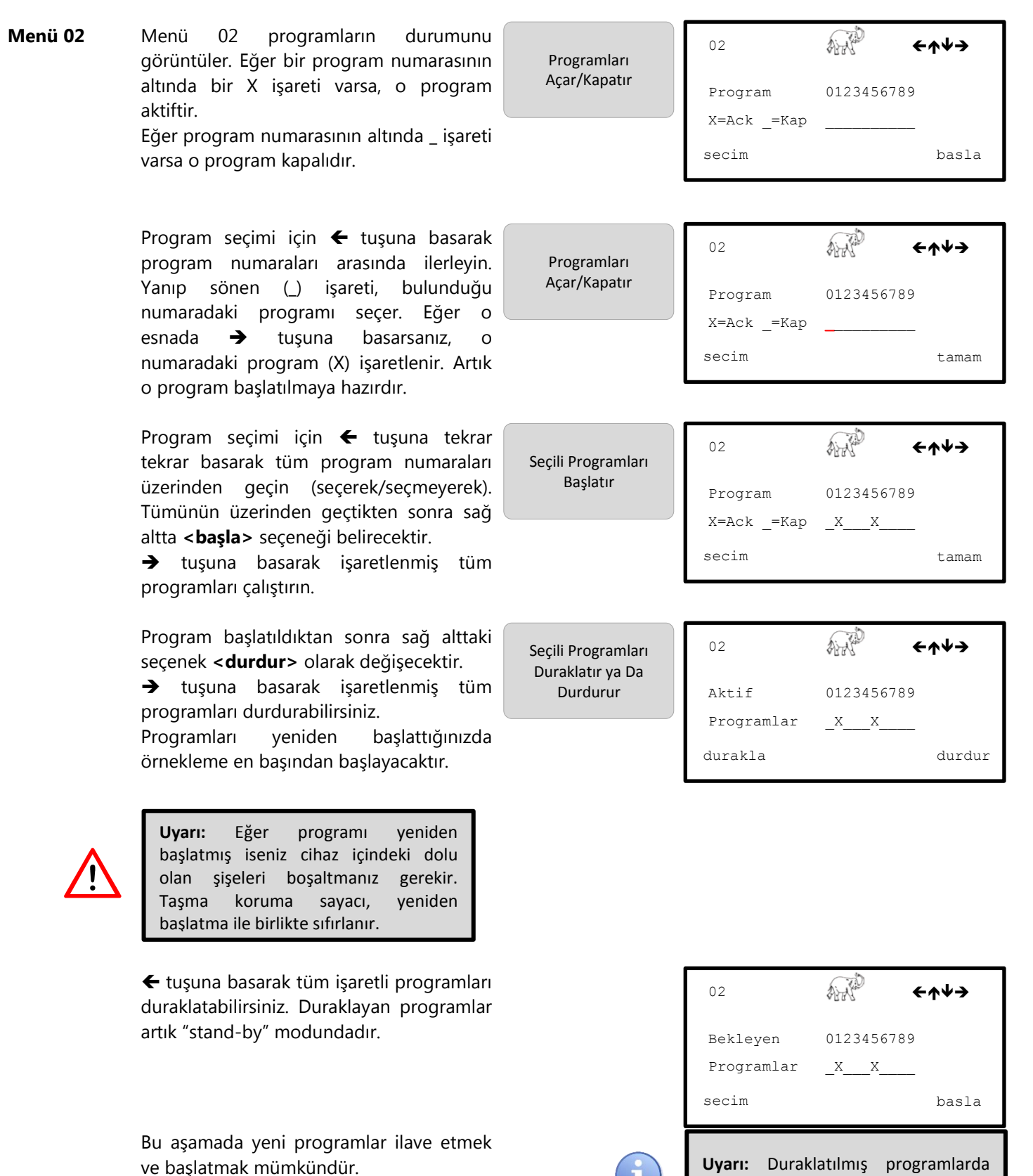

Menü 02'yi atlayıp Menü 05'e gitmek için

🕈 tuşuna basınız.

herhangi bir değişiklik yapılamaz.

### 4.4.3 Menü 03 – Tarih ve Saati Ayarlama

| Menü 03    | ← tuşuna basarak tarihi, → tuşuna<br>basarak saati değiştirebilirsiniz.                                                                                                    | Tarih ve Saati Seçer                                   | 03<br>TARİH   | Cu 07.06.12<br>15:00:00 | <b>←↑↓→</b><br>Saat          |
|------------|----------------------------------------------------------------------------------------------------|--------------------------------------------------------|---------------|-------------------------|------------------------------|
| Menü 03/01 | ← tuşuna basarak değişiklik yapmaya<br>başlayabilirsiniz. İlk değiştirilebilir öğe<br>yanıp sönmeye başlayacaktır.                                                                                                    |                                                        | 03<br>duzenle | Cu 07.06.12             | <del>←</del> ↑↓→             |
|            | <ul> <li>↑ ve ↓ tuşlarını kullanarak yanıp sönen<br/>öğede gerekli değişikliği yapabilirsiniz.</li> <li>Bir sonraki öğeye geçmek için ← tuşuna<br/>basabilirsiniz.</li> <li>Yine ↑ ve ↓ tuşlarını kullanarak yanıp<br/>sönen öğede gerekli değişikliği yaparak<br/>tarih ayarını tamamlayabilirsiniz.</li> </ul> |                                                        | 03<br>duzenle | <b>Cu</b> 07.06.12      | <b>←∱↓→</b><br>tamam         |
|            | Tarih ayarını yaptıktan sonra → tuşuna<br>< <b>tamam&gt;</b> basarak değişikliklerinizi<br>kaydedebilirsiniz.                                                                                                    | Tarih Değişikliklerini<br>Kaydeder                     | 03            | Cu 07.06.12             | <del>←</del> ↑↓ <del>→</del> |
|            |                                                                                                    |                                                        | duzenle       |                         | tamam                        |
| Menü 03/01 | Eğer gerekiyorsa zaman da aynı şekilde<br>değiştirilebilir.                                                                                                    | Saati Değiştirir, ya<br>da Bir Sonraki<br>Menüye Geçer | 03            | Cu 07.06.12<br>15:00:00 | <del>←</del> ↑♥ <del>→</del> |
|            |                                                                                                    |                                                        | TARİH         |                         | SAAT                         |

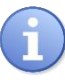

**Uyarı:** Tarih ve saati ancak tüm programlar durdurulmuş ise değiştirebilirsiniz.

#### 4.4.4 Menü 04 – Örnekleme Programı Kurulumu

| Alt Me | Alt Menülerin Listesi Görünürlük                                          |       |       | ik   |
|--------|---------------------------------------------------------------------------|-------|-------|------|
| 04     | Program numarasını seçin                                                  |       |       |      |
| 04/01  | Başlama modlarının seçimi                                                 |       |       |      |
| 04/02  | Program bağlantıları                                                      |       |       |      |
| 04/03  | Kullanılacak şişelerin seçimi                                             |       |       |      |
| 04/04  | Zaman, hacim veya olay tabanlı örnekleme seçimi                           | zaman | hacim | olay |
| 04/05  | Programda kullanılacak ilk şişenin seçimi                                 | •     | •     | •    |
| 04/06  | Olay tabanlı örnekleme için şişe parametrelerinin seçimi                  |       |       | •    |
| 04/07  | Şişe dolum süresi tanımlama                                               | •     | •     |      |
| 04/08  | Şişe dolumu gecikme süresi tanımlama                                      | •     | •     |      |
| 04/09  | Örnekleme aralığı tanımlama                                               | •     |       |      |
| 04/10  | Darbe bölücüsü tanımlama                                                  |       | •     |      |
| 04/11  | Hacim tabanlı örnekleme için minimum örnekleme aralığı tanımlama          |       | •     |      |
| 04/12  | Hacim tabanlı örnekleme için maksimum örnekleme aralığı tanımlama         |       | •     |      |
| 04/13  | Olay tabanlı örnekleme için örnekleme aralığı tanımlama                   |       |       | •    |
| 04/14  | Olay esnasında bir şişeye konacak numune adedini tanımlama                |       |       | •    |
| 04/15  | Taşma Koruması: Bir şişeye konabilecek maksimum numune sayısını tanımlama | •     | •     | •    |
| 04/16  | Olay tabanlı örneklemede başlama gecikmesi tanımlama                      |       |       | •    |
| 04/17  | Olay tabanlı örneklemede durma gecikmesi tanımlama                        |       |       | •    |
| 04/18  | Ana menüye çıkar                                                          |       |       |      |

#### Menü 04

← tuşuna basarak 1'den 9'a kadar yer alan programlardan hangisinde değişiklik yapacağınızı seçebilirsiniz.

→ tuşuna basarak programı düzenlemeye başlayabilirsiniz.

Menü 04'ü atlayıp Menü 05'e gitmek için ↓ tuşuna basınız.

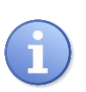

**Uyarı:** Menü 04'deki ayarlar sadece ve sadece o programlar aktif durumda değillerse gerçekleştirilebilir.

1'den 9'a Kadar Olan Programları Ayarlar

| 04    | ₩₩ <sup>₽</sup> ←↑↓→   |
|-------|------------------------|
|       | PROGRAMI DUZENLE<br>01 |
| DiGER | DUZENLE                |

| Menü 04/01 | Bu seçimde cihaz numune almaya <b>hemen</b><br><b>başlayacaktır</b> . Programı Menü 02'den<br>başlatabilirsiniz.<br>→ tuşuna basarak diğer başlama<br>seçeneğini görüntüleyebilirsiniz.                         | Ayarlanan<br>Programın Başlama<br>Zamanını Ayarlar              | 04/01 ←♠♥➔<br>Baslama Modu<br>Hemen Basla<br>diger                                                                                                    |
|------------|----------------------------------------------------------------------------------------------------|-----------------------------------------------------------------|----------------------------------------------------------------------------------------------------|
|            | Bu seçimde cihaz numune almaya<br><b>haftanın belirli bir gün ve saatinde</b><br>başlayacaktır.<br>Bu seçimde cihaz her Pazar saat 12:00'de                                                                     | Ayarlanan Programı<br>Her Hafta Aynı<br>Saatte Başlatır         | 04/01 ←↑↓→<br>Baslama Modu<br>Pz 12:00<br>duzenle                                                                                                    |
|            | numune almaya başlayacak ve her hafta<br>bunu tekrar edecektir.<br>Başlama zamanını ←↑↓ tuşlarını<br>kullanarak düzenleyebilirsiniz.<br>→ tuşuna basarak diğer başlama<br>seçeneğini görüntüleyebilirsiniz.     | i                                                               | <b>Uyarı:</b> Programı çalıştırmak için Menü<br>02'den başlatmanız gerekmektedir.<br>Unutmayın ki program hemen<br>başlamayacak; Pazar günü saat<br>12:00'de başlayacaktır. |
|            | Bu seçimde cihaz numune almaya <b>belirli</b><br><b>bir tarih ve saatte</b> başlayacaktır.<br>Bu seçimde cihaz ber 8 Temmuz 2012 saat                                                                           | Ayarlanan Programı<br>Belirlenen Tarih ve<br>Saatte Başlatır    | 04/01 ←↑↓→<br>Baslama Modu                                                                                                    |
|            | 12:00'de numune almaya başlayacaktır ve<br>bu programı tekrar etmeyecektir.                                                                                                    |                                                                 | Pz 08.07.12 12:00<br>duzenle diger                                                                                                    |
|            | Başlama zamanını ←↑↓ tuşlarını<br>kullanarak düzenleyebilirsiniz.<br>→ tuşuna basarak diğer başlama<br>seçeneğini görüntüleyebilirsiniz.                                                                        |                                                                 |                                                                                                    |
|            | Bu seçimde cihaz <b>belirtilen gün ve saat</b><br><b>aralığında</b> numune alır.                                                                                                    | Ayarlanan Programı<br>Belirlenen Zaman<br>Aralığında Çalıştırır | 04/01 ←↑↓→<br>Baslama Modu                                                                                                    |
|            | Pazartesi 09:00 ile Cuma 17:00 aralığında<br>çalıştıracaktır.                                                                                                    |                                                                 | Pt 09:00 - Cu 17:00<br>duzenle diger                                                                                                    |
|            | <ul> <li>Başlama ve durma zamanını ←↑↓</li> <li>tuşlarını kullanarak düzenleyebilirsiniz.</li> <li>tuşuna basarak diğer başlama seçeneğini görüntüleyebilirsiniz (ayrıca 06/14'e de bakabilirsiniz).</li> </ul> |                                                                 |                                                                                                    |
|            | Bu seçimde cihaz <b>harici sinyal ile</b> numune<br>alır.<br>Bu seçimde cihaz harici bir sinyal gelene<br>kadar numune almayacaktır. Bunun için<br>harici bir sinyal kaynağına (PLC/GPRS)                       | Ayarlanan Programı<br>Uzaktan Başlatılır                        | 04/01 ←↑↓→<br>Baslama Modu<br>Harici Kontak ile                                                                                                    |
|            | Modem vs) ihtiyaç vardır.<br>→ tuşuna basarak diğer başlama<br>seçeneğini görüntüleyebilirsiniz.                                                                                                    |                                                                 | diger                                                                                                    |

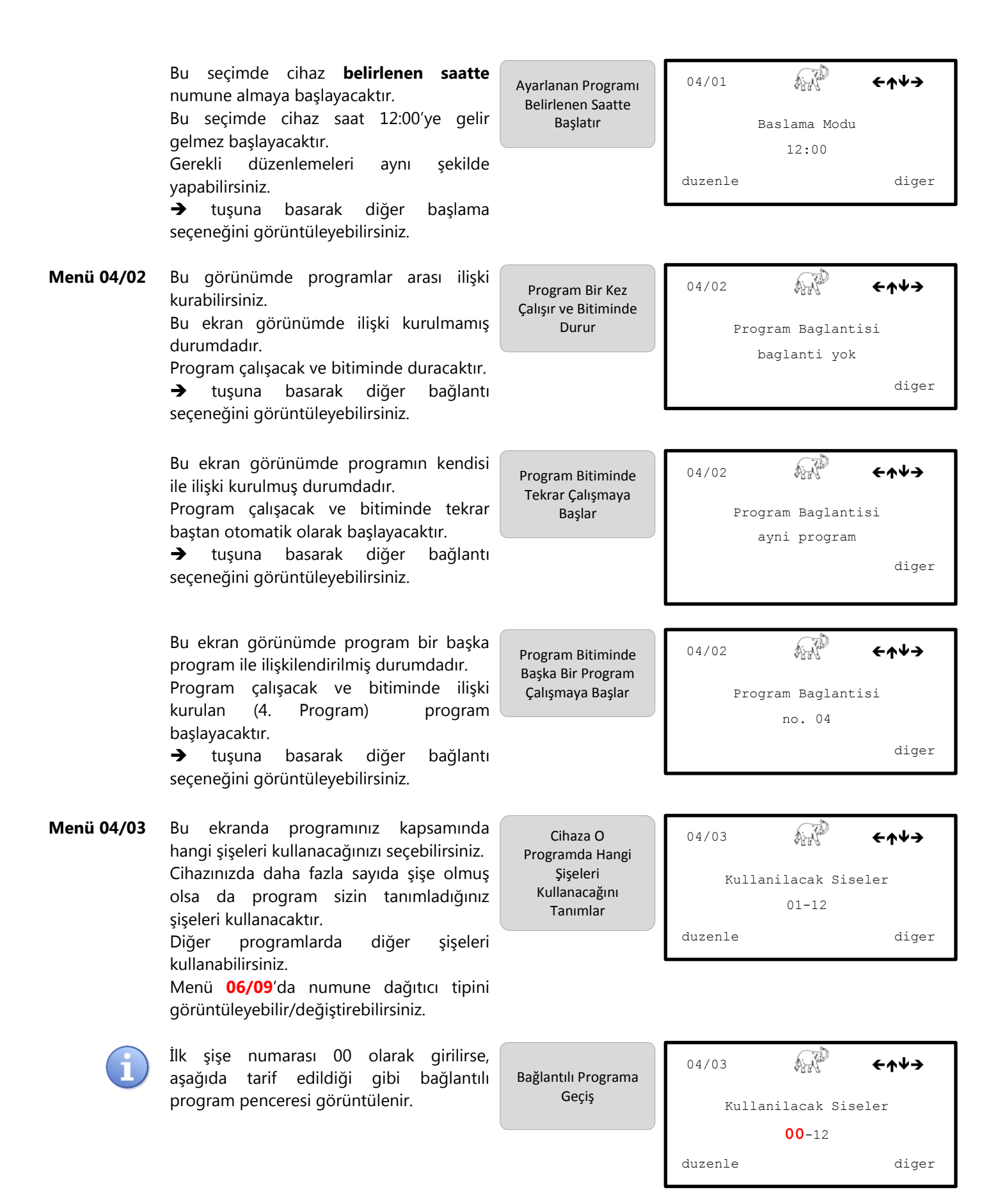

Bu ekranda programda tanımlanan şişeleri bir başka programa da tanımlayabilirsiniz. Bu örnekte mevcut program ile 03 nolu program arasında bağlantı kurulmaktadır.

Örneğin; su anda olusturduğunuz program ile 03 nolu programda 01-12 aralığındaki şişeleri ortaklaşa kullanmak istivorsunuz. Bağlantı kurarak iki programın bir örgü halinde çalışmasını sağlarsınız ve bir şişe mevcut program tarafından doldurulurken, bir sonraki şişe 03 nolu program tarafından doldurulacaktır.

Bağlantı yapılmaz ise, aynı şişe seti bu iki program arasında paylaşıldığında 03. Program başladığında numune dağıtıcı 01 nolu pozisyona geri dönecek ve aynı şişeye 2 farklı numune konması ihtimali ortaya çıkacaktır.

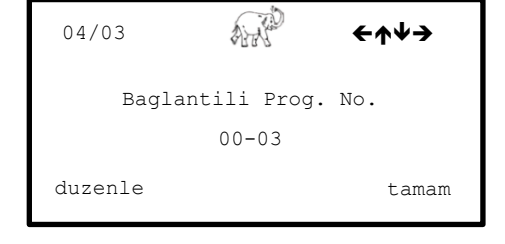

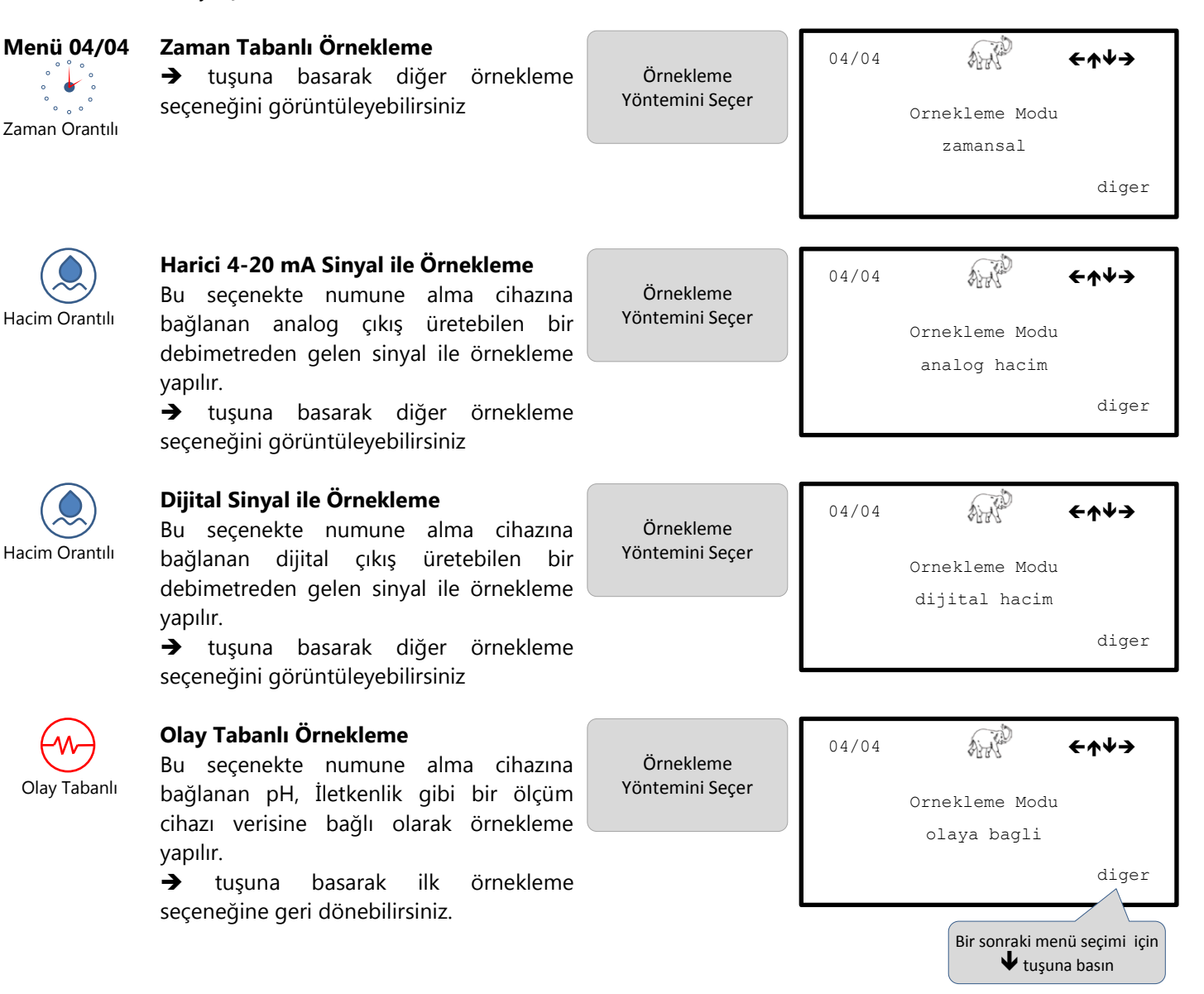

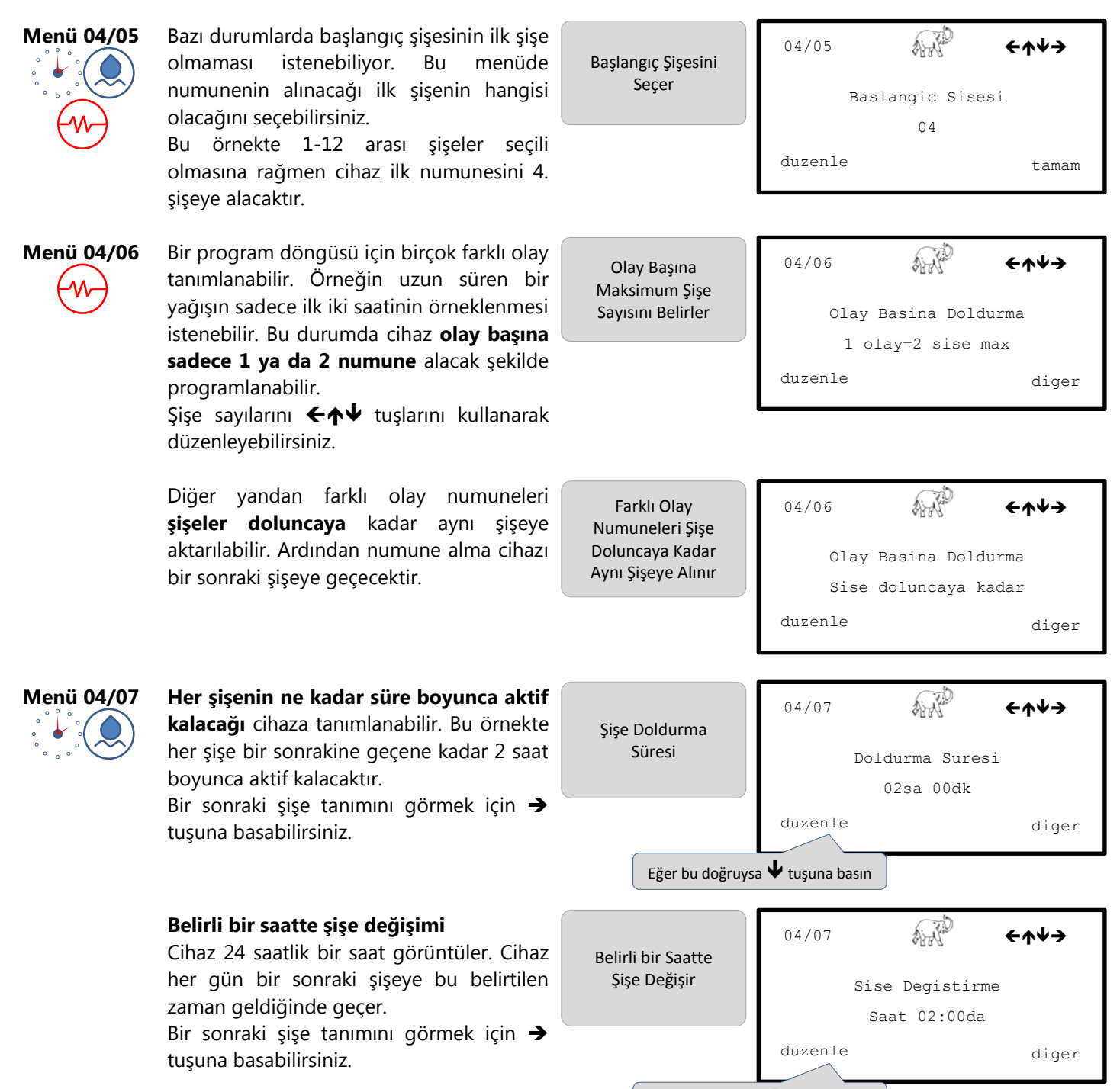

Eğer bu doğruysa 🖊 tuşuna basın

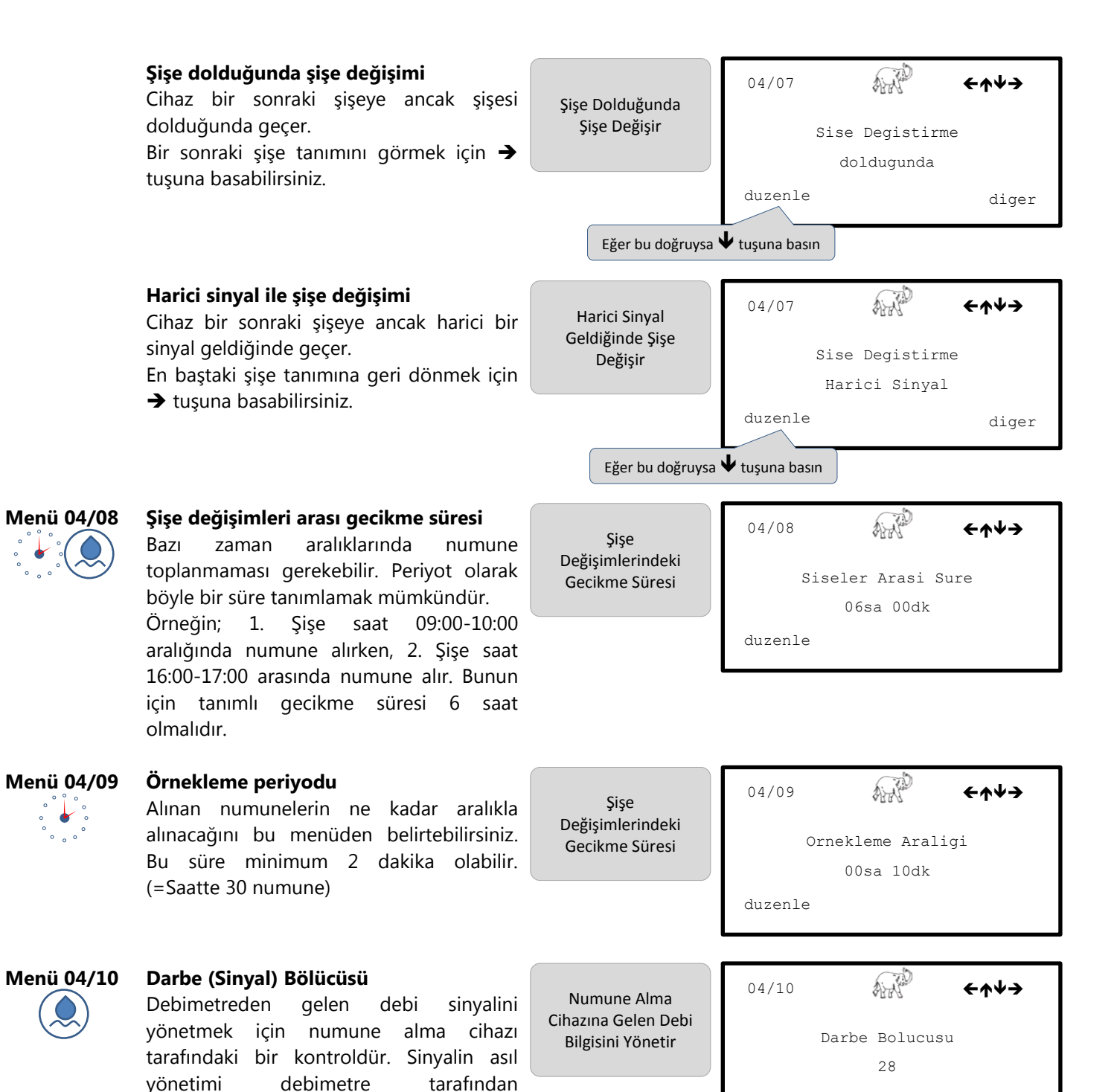

Detaylı bilgi için sayfa 55'e bakınız.

yapılmalıdır.

duzenle

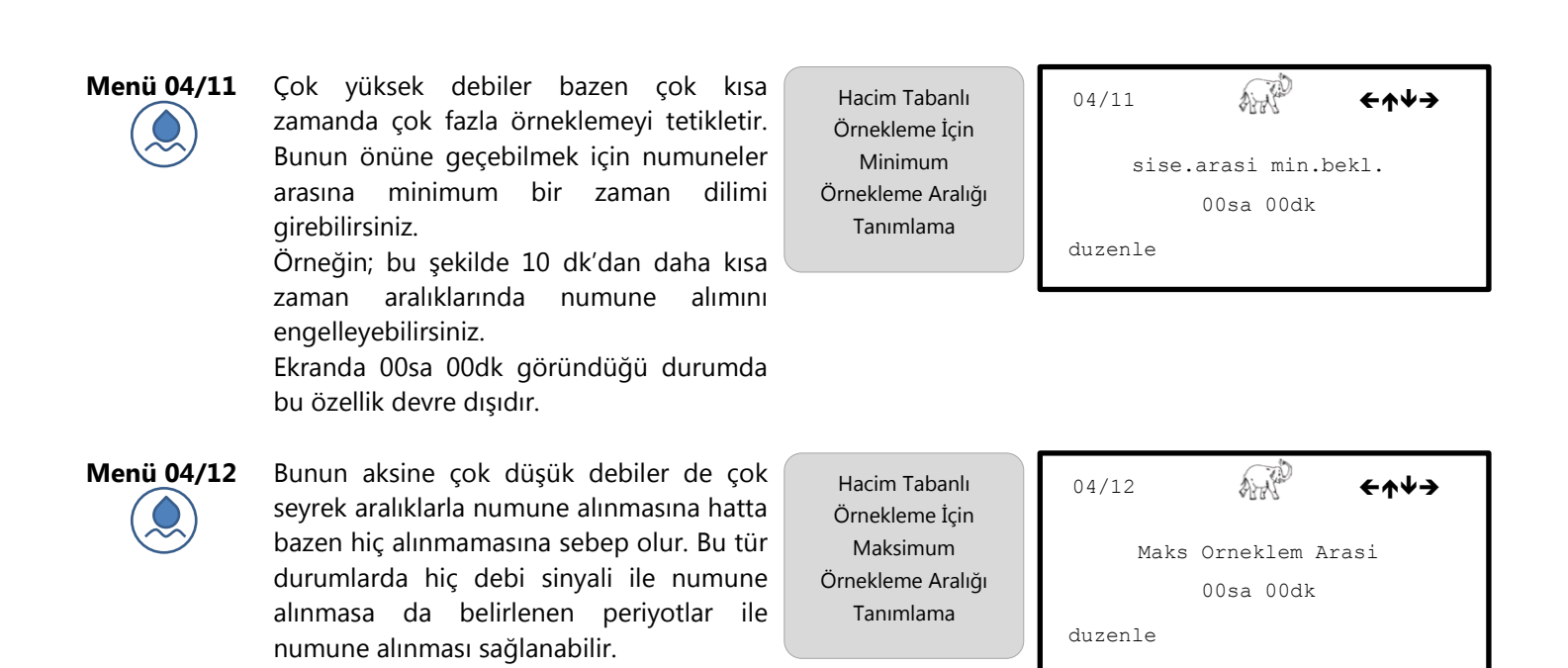

#### Menü 04/13

Bir olay esnasındaki numune alma periyodunu girebilirsiniz. Örneğin harici sinyal ile gelen 2 saat süren bir olay süresince numunelerin ne kadar aralıklar ile alınacağını bu ekrandan girebilirsiniz.

| Olay Tabanlı<br>Numune Periyodu |   |
|---------------------------------|---|
|                                 | ļ |

| anlı   | 04/13   | ALK?            | <del>←</del> ↑↓→ |
|--------|---------|-----------------|------------------|
| riyodu | Orr     | nekleme Araligi | -                |
|        | F       | ler 00sa 00dk   |                  |
|        | duzenle |                 | diger            |

| Menü 04/14 | Bir şişeye konacak maksimum numune<br>adedi                                                                                                    | Bir Şişeye Konacak<br>Maksimum<br>Numune Adedi      | 04/14 ←↑↓→<br>Olay Sisesi Degistir<br>0002 ör.snr<br>duzenle tamam |
|------------|----------------------------------------------------------------------------------------------------|-----------------------------------------------------|--------------------------------------------------------------------|
|            |                                                                                                    |                                                     |                                                                    |
| Menü 04/15 | Her tür örnekleme senaryosunda bir<br>şişeye konabilecek numune sayısının bir<br>sınırı vardır. Bu sayı şişe hacmine ve<br>numune miktarına bağlı olarak değişiklik<br>gösterecektir | Şişelerin Taşmasını<br>Engeller                     | 04/15 ←↑↓→<br>Tasma Korumasi<br>40                                 |
|            | gosterecektit.                                                                                                    |                                                     | duzenle                                                            |
| Menü 04/16 | Bir olayın numune alma cihazı numune<br>almaya başlamadan önce başladığını<br>temin etmek için cihaza bir zaman                                                                      | Olay Tabanlı<br>Örneklemede                         | 04/16 ←↑↓→                                                         |
|            | gecikmesi girilebilir.                                                                                                    |                                                     | > 00dk 00sn<br>duzenle                                             |
|            |                                                                                                    |                                                     |                                                                    |
| Menü 04/17 | Bir olayın numune alma cihazı numune<br>almayı bitirmeden önce bittiğini temin<br>etmek için cihaza bir zaman gecikmesi<br>girilebilir                                               | Olay Tabanlı<br>Örneklemede<br>Hatalı Sinyali Önler | 04/17 ←↑↓→<br>OLAY'i durdur                                        |
|            | g                                                                                                    |                                                     | > 00dk 00sn<br>duzenle                                             |
|            |                                                                                                    |                                                     |                                                                    |
| Menü 04/18 | Alt menüden çıkmak için <b>→</b> tuşuna<br>basabilirsiniz.                                                                                                    | 4. Alt Menüden<br>Cıkarır                           | 04/18 €♠♥→                                                         |
|            |                                                                                                    | 3                                                   | ALT MENU                                                           |
|            |                                                                                                    |                                                     | CIK                                                                |

#### 4.4.5 Menü 05 – Manuel İşlem

| Alt Menülerin Listesi |                                      | Görünürlük |       |      |
|-----------------------|--------------------------------------|------------|-------|------|
|                       | Ayarlar 04/04'te                     | zaman      | hacim | olay |
| 05                    | Manuel İşlem                         | •          | •     | •    |
| 05/01                 | Manuel Numune Alma                   | •          | •     | ●    |
| 05/02                 | Dağıtıcıyı Hareket Ettirme           | •          | •     | ●    |
| 05/03                 | O Anki Olay Şişesini Serbest Bırakma |            |       | •    |
| 05/04                 | Ana menüye çıkar                     |            |       |      |

Menü 05

Manuel kontrol özelliklerine erişmek için ← veya → tuşlarına basabilirsiniz. Menü 05'i atlayıp Menü 06'ya gitmek için ↓ tuşuna basınız.

| Manuel Özelliklere<br>Erişim | 05 |
|------------------------------|----|
|                              |    |

|              | <del>←</del> ↑↓→ |
|--------------|------------------|
| MANUEL ISLEM |                  |
|              | GiR              |

| Menü 05/01 | Manuel numune almak için → tuşuna<br>basabilirsiniz.<br>Bu menü içeriğinden, menü 06/08 (çoklu<br>örnekleme)'den farklı olarak tek bir<br>numune alırsınız.             | Manuel Numune<br>Alma                                                        | 05/01 ←↑↓→<br>Manuel Ornekleme Yap<br>basla                                                                      |
|------------|----------------------------------------------------------------------------------------------------|------------------------------------------------------------------------------|----------------------------------------------------------------------------------------------------|
|            | Bu işlemi gerçekleştirirken dağıtıcı<br>kolun altında şişe olduğundan emin<br>olun.<br>Alınan bu numune menü 07/02'de yer<br>alan bilgilere tam bir numune olarak dahil | Çalışan Bir Program<br>Numune Alıyor,<br>"basla" Görünene<br>Kadar Bekleyin. | 05/01 ←↑↓→<br>Manuel Ornekleme<br>Calisiyor                                                                      |
| i          | edilir.<br>Çalışan bir program numune aldığı<br>esnada, manuel numune alınamaz.<br>Eğer menü 02'de programlar duraklatılmış<br>ise, manuel numune alınamaz.             |                                                                              |                                                                                                    |
| Menü 05/02 | ← tuşuna basarak numune dağıtıcının<br>pozisyonunu "SIFIRLA"yabilirsiniz.<br>Numune dağıtıcıyı 1 şişe hareket ettirmek<br>için → tuşuna basabilirsiniz.                 | Numune Dağıtıcıyı<br>Hareket Ettirir                                         | 05/02 ←↑↓→<br>Sise Degistirme                                                                                    |
|            |                                                                                                    |                                                                              | SIFIRLA basla                                                                                                    |
| Menü 05/03 | Olaya atanmış şişe dolduğunda bir sonraki<br>programlanmış şişe değişimine kadar<br>cihaz numune almayacaktır.<br>Dolu şişe boş bir şişe ile değiştirilebilir. →        | Dolu Olay Şişesinin<br>Değişimi                                              | 05/03 ←↑↓→<br>OLAY Siseleri                                                                                      |
|            | tuşuna basarak örneklemeyi serbest<br>"birak"abilirsiniz. Cihaz yeni şişeyi<br>doldurmaya deyam edecektir                                                               |                                                                              | birak                                                                                                    |
|            |                                                                                                    | i                                                                            | <b>Not:</b> Bu öğe sadece olay tabanlı bir<br>program çalışıyor ve kendisi ile<br>ilişkilendirilmiş ise görünür. |
| Menü 05/04 | Alt menüden çıkmak için ← veya →<br>tuşlarına basabilirsiniz.<br>Ardından ↑ ve ↓ tuşlarına basarak diğer<br>menülere erişebilirsiniz.                                   | Ana Menüye Geçer                                                             | 05/04 ←↑↓→<br>ALT MENU<br>CIK                                                                                    |

#### 4.4.6 Menü 06 – Genel Örnekleme Parametrelerinin Ayarlanması

| Alt Me | Alt Menülerin Listesi                                             |  |  |
|--------|-------------------------------------------------------------------|--|--|
| 06     | Örnekleme parametre ayarı                                         |  |  |
| 06/01  | Dil değişimi                                                      |  |  |
| 06/02  | Debimetreden gelen analog sinyalin değişimi                       |  |  |
| 06/03  | Hattı hava ile ön temizleme süresi ayarı                          |  |  |
| 06/04  | Pompa vakum/çalışma süresi ayarı                                  |  |  |
| 06/05  | Hattı hava ile son temizleme süresi ayarı                         |  |  |
| 06/06  | Numune boşaltım süresi ayarı (Pinç vana açık kalma süresi)        |  |  |
| 06/07  | Örnekleme haznesi yıkama sayısı ayarı                             |  |  |
| 06/08  | Büyük numune hacimleri için çoklu örnekleme ayarı                 |  |  |
| 06/09  | Ön tanımlı numune dağıtıcı seçeneklerinin otomatik seçimi         |  |  |
| 06/10  | Numune dağıtıcı tepsisindeki şişelerin sayısını görüntüleme       |  |  |
| 06/11  | Standart olmayan numune dağıtıcı ayarları                         |  |  |
| 06/12  | Debimetre ayarları                                                |  |  |
| 06/13  | GSM için PIN girişi (eğer yüklü ise)                              |  |  |
| 06/14  | "Başlama Modu" için ayarlar ( <mark>menü 04/01'e bakınız</mark> ) |  |  |
| 06/15  | Ana menüye çıkar                                                  |  |  |

#### Menü 06 GENEL AYARLAR

Numune alma cihazı programlarının çalışacağı alt ve üst sınırlarını ayarı bu menüden gerçekleştirilir.

Bu menü içeriği bir kez girildikten sonra çok sık değişiklik gerektirmeyecektir. Program Parametre ve Sınırlarının Girişi

| 06 | ALL CO        | <del>←</del> ↑₩→ |
|----|---------------|------------------|
|    | AYARLAR       |                  |
|    | GENEL AYARLAR |                  |
|    |               | GiR              |

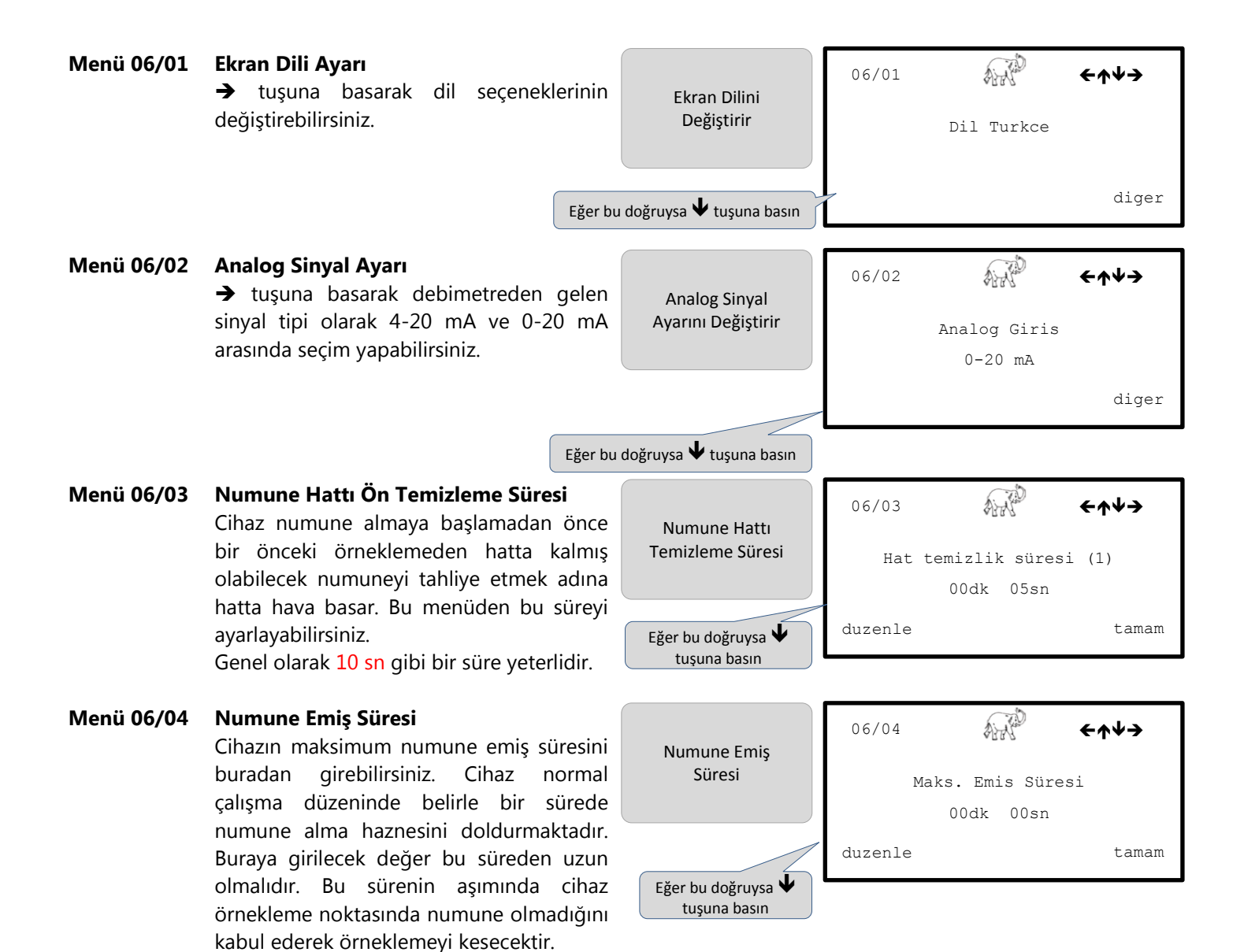

#### Menü 06/05 Numune Hattı Son Temizleme Süresi

Cihaz numuneyi aldıktan sonra hattı bir sonraki örneklemeye hazırlamak için hava ile temizler. Bu menüden bu süreyi girebilir. Girilecek süre hattı tamamen boşaltıp hava ile doldurmaya yeterli olmalıdır.

#### Menü 06/06 Numune Haznesi Boşaltım Süresi

Numune alma haznesi vakum yapıp numuneyi aldıktan sonra alt kısmındaki "pinç vana"yı açarak numuneyi şişelere bırakır. Bu menüden "pinç vana"nın açık kalma süresini değiştirebilirsiniz. Ortalama 10 sn yeterlidir.

#### Menü 06/07 Numune Hattı Yıkama Sayısı

Bazı numuneler dirençli olabilmekte ve bir kez geri yıkama yeterli olmamaktadır. Bu tür durumlarda hattı yıkama sayısını arttırmak mümkündür.

Cihaz belirtilen sayıda hattı yıkadıktan sonra numune alacaktır.

#### Menü 06/08 Çoklu Numune Alma

WS312 numune alma cihazının bir kerede alacağı maksimum numune hacmi 200 ml'dir. Daha fazla miktar numune almak için cihaz 1'den fazla sayıda örneklemeyi peşi sıra yapabilmektedir (en çok 9 kez).

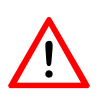

**Uyarı:** Eğer çoklu numune alma özelliğini kullanıyorsanız, taşma korumasını yeniden hesaplamanız gerekecektir. Aksi takdirde hatalı bir örnekleme programında şişeleriniz taşabilir.

Örneğin; 1 L'lik şişeleriniz var ve 200 ml'lik örneklemeler yapabiliyorsunuz. Ve her numune için 400 ml'ye ihtiyacınız var. Bu durumda "Doldurma / Numune" sayınız 02 olacaktır. 1 L numune alacak olsaydınız 05 olacaktır.

Bu durumda taşma koruması hesabını ise 1 L / 400 ml şeklinde yapmanız gerekecektir (menü 04/15).

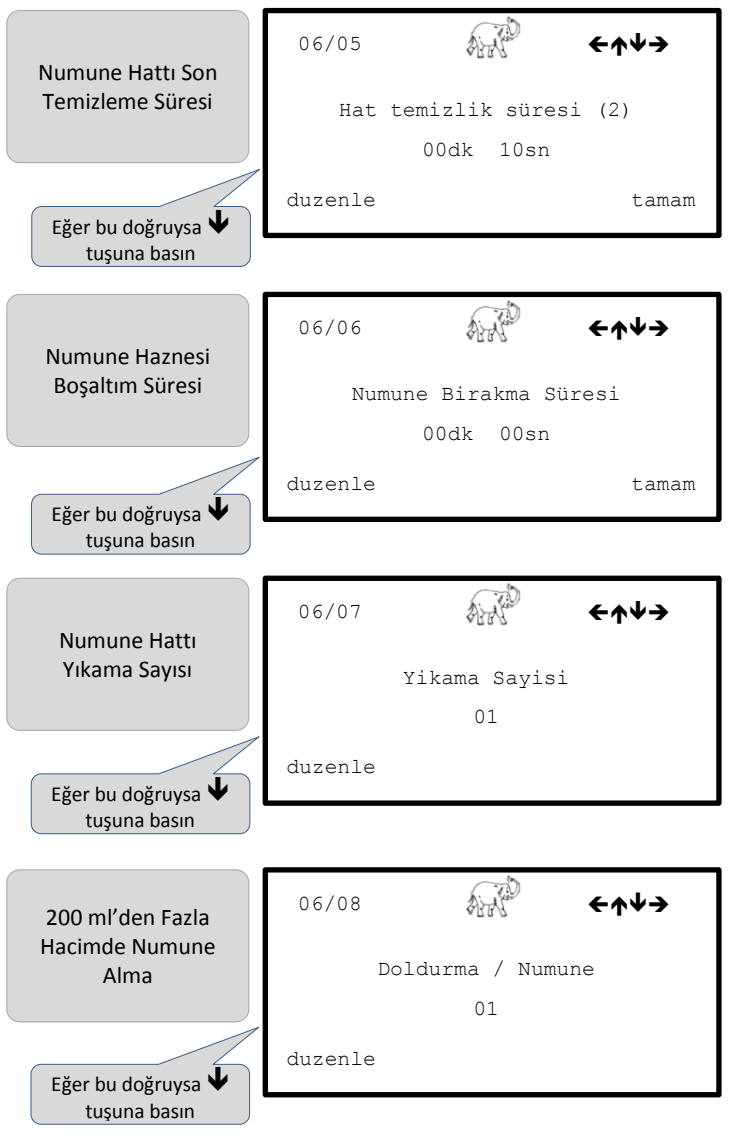

#### Menü 06/09 Şişe Seti Seçimi

WaterSam numune alma cihazları o kadar çok yönlüdür ki birçok farklı numune şişe kombinasyonu kullanılabilmektedir. İşleri kolaylaştırmak adına bazı temel şişe setleri cihaza tanımlanmıştır.

Tüm seçenekler için lüfen sayfa 60'a göz atın.

Uygun seçenek numaralarını girerek standart olmayan dağıtıcı tipleri de cihaza tanımlanabilir.

Menü 06/10 Numune Şişesi Sayısı Görüntülenmesi Bir üst menüdeki seçim sonrasında cihaz otomatik olarak o tipteki şişe sayısını ekranda görüntüler.

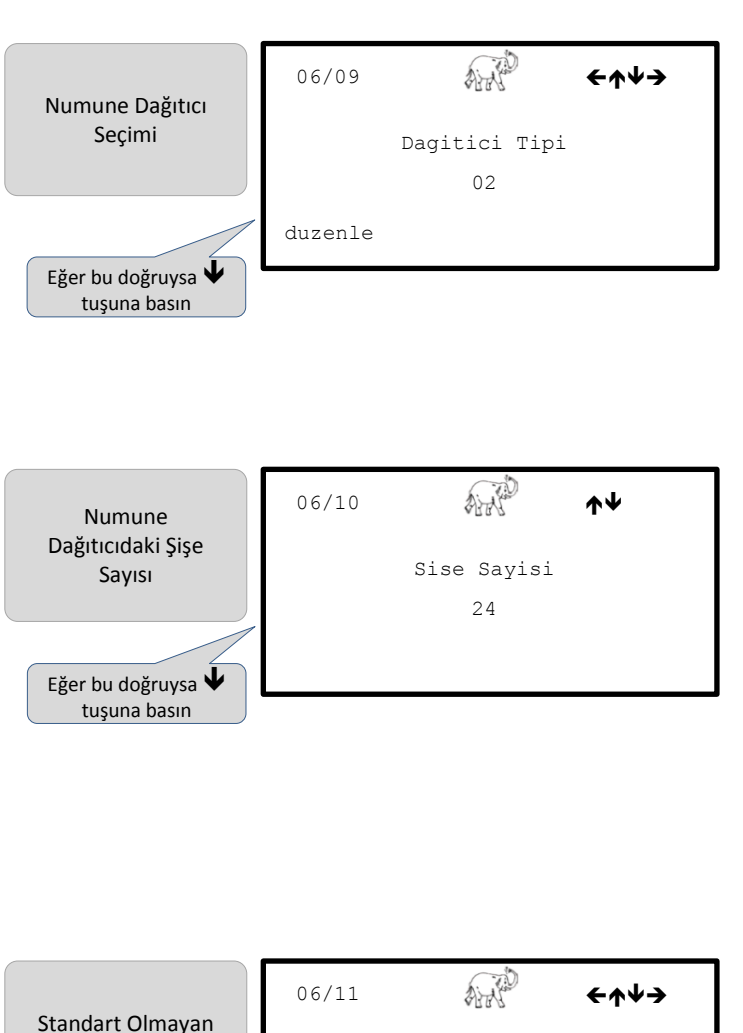

Dagitici Ayarlari

duzenle

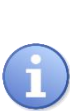

**Uyarı:** Standart olmayan bir seçim yapıldığında numune şişesi sayısı manuel olarak girilebilir (en fazla 60). Bu durumda "düzenle" menüsü ekranın sol alt kısmında görülebilir olacaktır.

#### Menü 06/11 Standart Olmayan Dağıtıcı Seçenekleri

(eğer standart olmayan bir dağıtıcı seçimi yapmışsanız görünür) Eğer kendi şişe düzeninizi girecek iseniz bunu cihaza tanımlamanız gerekecektir.

Bunu **WaterSam**'in XY dağıtıcısı ile yapmak son derece kolaydır. Bu menü Dağıtıcı Tipi 09 seçildiğinde aktif olur.

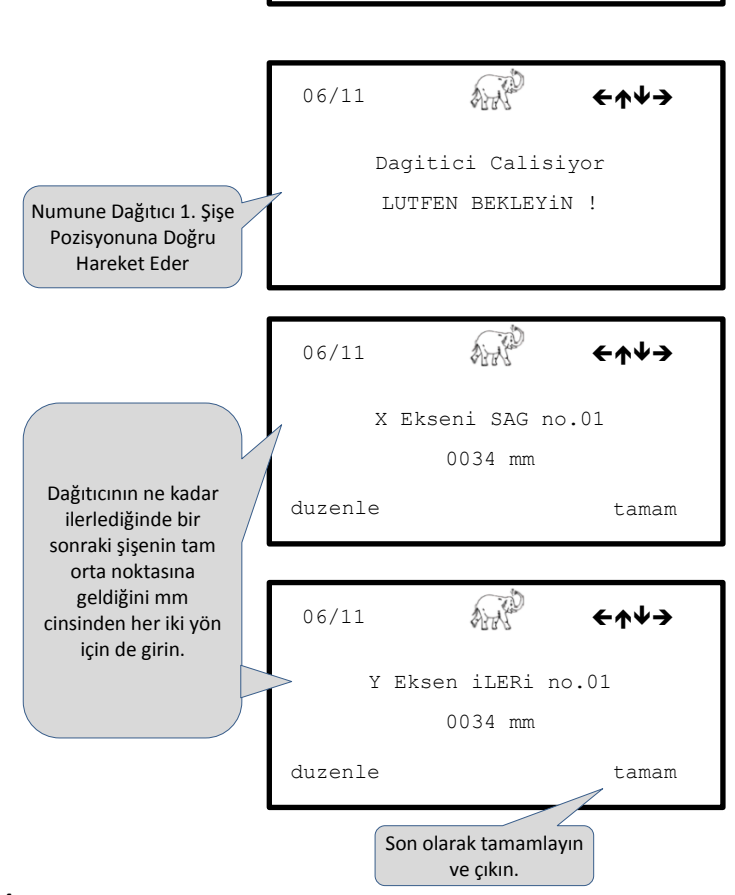

Dağıtıcı Seçenekleri

#### Menü 06/12 20 mA Debi Karşılığı

Numune alma cihazına bir debimetre bağlandığında debimetre parametrelerini tanımlamak gereklidir.

Bu menüde 20 mA sinyale karşılık gelen girebilirsiniz. debi değerini Burada gireceğiniz debi maksimum debinizi temsil etmelidir.

| 1 | - | - |   |
|---|---|---|---|
|   | C |   | 1 |
|   |   |   |   |
|   |   | 4 |   |
|   | - | - |   |

Uyarı: Ölçüm birimlerini → tuşuna basarak değiştirebilirsiniz..

#### Menü 06/13 SIM Kart PIN Numarası Değişimi Tüm WaterSam numune alma cihazları

veri özellikli SIM kart çalıştırabilen bir GSM modem ile donatılabilir.

Bu menüde cihazınızda eğer GSM modeminiz ve takılı bir SIM kartı var ise onun PIN numarasını girebilirsiniz.

Bir kez etkinleştirildiğinde herhangi bir anda cihaza bir PC modem vasıtası ile erisilebilir.

Cihaz standart olarak 0000 PIN kodu ile gelir (bir GSM modem bağlantısı olmadığı anlamını taşır)

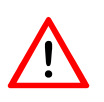

Menü 06/15

Uyarı: Eğer bir GSM Modem kullanıyorsanız PIN kodu olarak 0000 girmeyin. Bu GSM Modem bağlantısını devre dışı bırakacaktır.

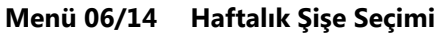

Menü 04/01'de cihazı her hafta belirli bir zaman diliminde calıştırmaya dair bir seçenek mevcuttur.

Eğer bu seçenek seçilir ise, bu pencereden şu seçim yapılmalıdır; her yeni örnekleme yeni bir şişe ile mi başlamalı yoksa son doldurduğu şişeyi doldurmaya devam mı etmeli?

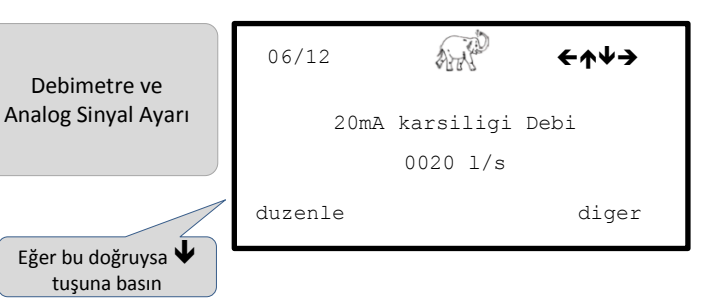

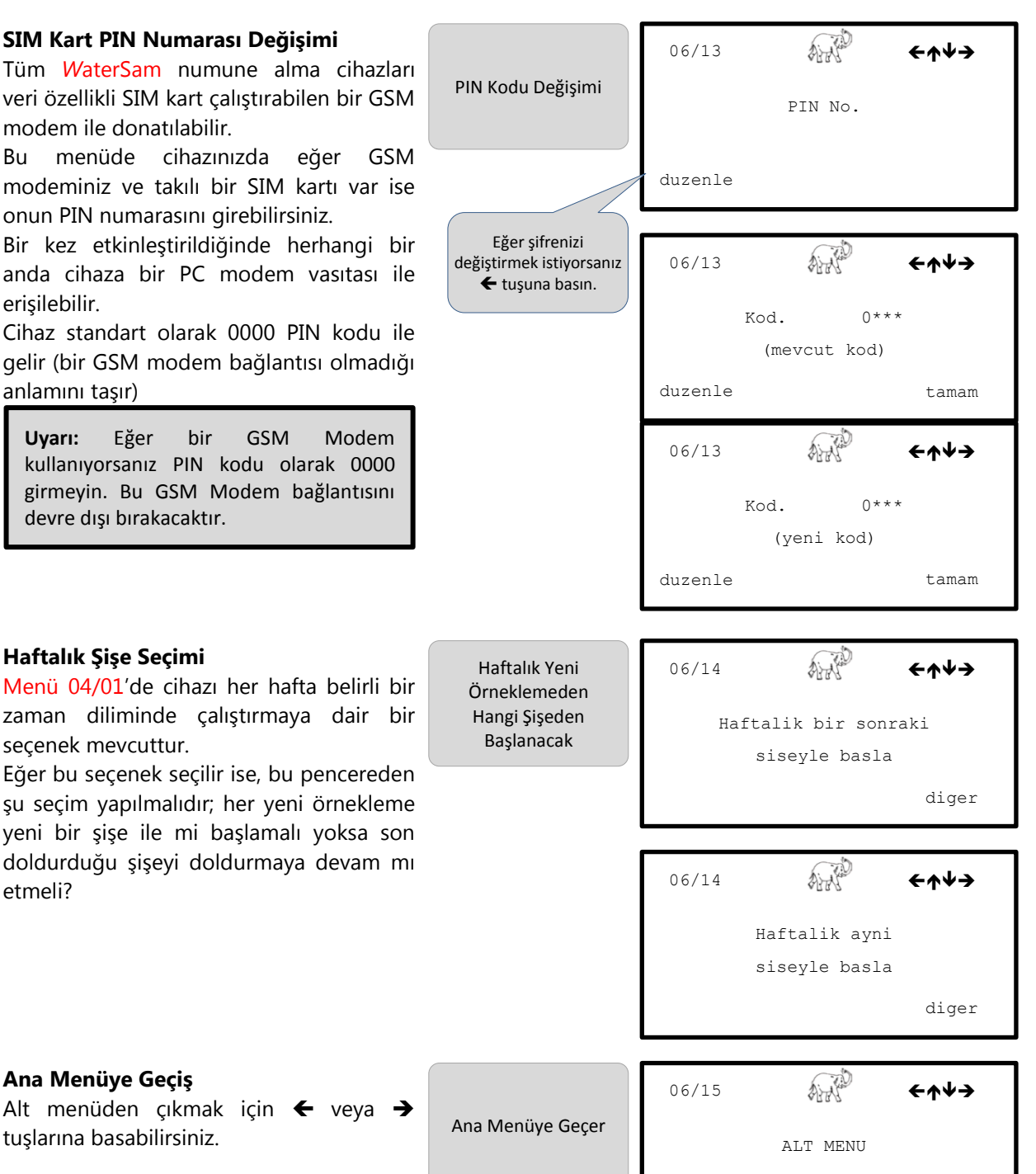

CIK

Ana Menüye Geçiş

tuşlarına basabilirsiniz.

#### 4.4.7 Menü 07 – Numune Alma Cihazı İşleyişi Hakkında Bilgi

| Alt Me | Alt Menülerin Listesi                        |  |
|--------|----------------------------------------------|--|
| 07     | BİLGİ EKRANI                                 |  |
| 07/01  | Numune Şişesindeki Numune Kaydı              |  |
| 07/02  | Numune Dağıtıcı Kayıtları                    |  |
| 07/03  | Olay Detayları                               |  |
| 07/04  | Alarm Detayları                              |  |
| 07/05  | Alarmların Temizlenmesi                      |  |
| 07/06  | Pompa Çalışma Süresi                         |  |
| 07/07  | Soğutucu Çalışma Süresi                      |  |
| 07/08  | Anlık debi bilgisi (Eğer debimetre bağlıysa) |  |
| 07/09  | Ana menüye çıkar                             |  |

#### Menü 07 BİLGİ EKRANI

Bu menü yapısında numune alma cihazının performansı ve alarm mesajları ve bu mesajların detaylarını görüntüleyebileceksiniz.

Menü 07'i atlayıp Menü 08'e gitmek için ↓ tuşuna basınız. Cihaz İşleyişi Hakkında Detaylı Bilgi

AN 07 ←≁≁→ BilGi EKRANI GiR

| Menü 07/01 | Numune Şişesindeki Numune Kaydı<br>Bu örnekte cihaz 1 nolu şişeye numune<br>almak için 5 teşebbüste bulunmuş ve<br>bunların tümünde başarılı olmuş. | Her Numune<br>Şişesindeki<br>Numunelerin<br>Detayı | 07/01<br>örn: | Sise No 01<br>0005 hata:00  | <b>←↑↓→</b>   |
|------------|----------------------------------------------------------------------------------------------------|----------------------------------------------------|---------------|-----------------------------|---------------|
|            | ← ve → tuşlarını kullanarak diğer<br>şişelerdeki durumu görüntüleyebilirsiniz.                                                                      |                                                    | onceki sonrak |                             | sonraki       |
|            |                                                                                                    |                                                    |               |                             |               |
| Menü 07/02 | <b>Numune Dağıtıcı Kayıtları</b><br>Bu menüde numune dağıtıcının kayıtlarını<br>görüntüleyebilirsiniz.                                              | Numune Dağıtıcının<br>Hareketlerinin<br>Detayı     | 07/02<br>Gec  | is Sise No:0                | <b>←↑↓→</b>   |
|            | ← ve → tuşlarını kullanarak diğer<br>şişelerdeki durumu görüntüleyebilirsiniz.                                                                      |                                                    | 07.<br>onceki | 06.2012 15:0                | )0<br>sonraki |
| Menü 07/03 | <b>Olay Detayları</b><br>Bu menüde olay tabanlı örnekleme<br>durumundaki olayların başlangıç ve bitiş<br>zamanları görüntülenir.                    | Olay Başlangıç ve<br>Bitiş Zamanları               | 07/03<br>C    | 0LAY Baslat<br>06.2012 15:0 | <b>←↑↓→</b>   |
|            | ← ve → tuşlarını kullanarak diğer olayların<br>durumu görüntüleyebilirsiniz.                                                                        |                                                    |               |                             |               |

| Menü 07/04 | Alarm Detayları<br>Bu örnekte cihazın enerjisinin belirtilen<br>tarihte kesildiğini görüyoruz.<br>← ve → tuşlarını kullanarak eğer varsa                  | Alarm Detayları                             | 07/04<br>Vc<br>07 | !!!!!<br>Oltaj Kesinti<br>.06.2012 16: | <b>←↑↓→</b><br>si<br>30 |
|------------|----------------------------------------------------------------------------------------------------|---------------------------------------------|-------------------|----------------------------------------|-------------------------|
|            | diğer olası alarmların durumu<br>görüntüleyebilirsiniz.                                                                                                   |                                             |                   |                                        |                         |
| Menü 07/05 | Alarmların Temizlenmesi<br>← ve → tuşlarını kullanarak alarmları<br>görüntüleyip ekranın üst orta kısmındaki<br>!!!!! işaretlerinden simgesine            | Alarmların<br>Temizlenmesi                  | 07/05             | !!!!!<br>Alarmlar                      | <del>←</del> ↑¥→        |
|            | dönebilirsiniz.                                                                                                    |                                             |                   |                                        | bilgi                   |
| Menü 07/06 | <b>Pompa Çalışma Süresi</b><br>Bu ekranda pompa çalışma süresini<br>görüntüleyebilirsiniz.                                                                | Pompa Çalışma<br>Süresi                     | 07/06<br>Pomp     | a calisma sü<br>28,7 sa                | <b>←∱¥→</b><br>mresi    |
| Menü 07/07 | <b>Soğutucu Çalışma Süresi</b><br>Soğutucu kompresörünün çalışma süresi<br>cihazın servis süresi hakkında servis<br>personeline faydalı bir bilgi sağlar. | Soğutucu<br>Kompresörünün<br>Çalışma Süresi | 07/07<br>Sogu     | tucu calis.s<br>61 sa                  | <b>←↑↓→</b><br>üresi    |

| Menü 07/08                         | <b>Anlı Debi Bilgisi</b><br>Harici bir debimetre bağlandığında bu<br>ekranda debi bilgisi<br>görüntülenebilmektedir. | Debi Bilgisi     | 07/08 | A.A.                   | <del>←</del> ↑↓→ |
|------------------------------------|----------------------------------------------------------------------------------------------------|------------------|-------|------------------------|------------------|
|                                    |                                                                                                    |                  |       | Anlik Debi<br>12,2 l/s |                  |
|                                    | → tuşa basıp gerçek impuls dağılımını                                                                                |                  |       |                        | impulslr         |
| görüntüleyebilirsiniz (Menü 04/04) |                                                                                                    |                  |       |                        |                  |
| Menü 07/09                         | <b>Ana Menüye Geçiş</b><br>Alt menüden çıkmak için ← veya →                                                          |                  | 07/09 | ALC ALC                | <del>←</del> ↑↓→ |
|                                    | tuşlarına basabilirsiniz.                                                                                            | Ana Menûye Çıkar |       | ALT MENU               |                  |
|                                    | Ardından ↑ ve ↓ tuşlarına basarak diğer<br>menülere erişebilirsiniz.                                                 |                  |       |                        | CIK              |

#### 4.4.8 Menü 08 – Ancak Servis Personeli Tarafından Erişilebilir

#### Menü 08 SERVİS MENÜSÜ

Ancak eğitimli servis personeli bu menüye erişim sağlayabilir.

Bu menü şifre korumalıdır. Erişim için şifreye ihtiyacınız vardır.

Cihaz İşleyişi Hakkında Detaylı Bilgi

08 ←♠♥→ SON SERVIS KAYDI 06.07.2012 GiR

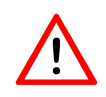

**Uyarı:** Yanlış ayarlar cihaza ve temel elemanlara çok ciddi zararlar verebilir.

### 4.4.9 Menü 09 – Cihaza Erişimin Şifre ile Korunması

| Alt Me | nülerin Listesi          |
|--------|--------------------------|
| 09     | ŞİFRE İLE KORUMA         |
| 09/01  | Şifreyi Değiştirme       |
| 09/02  | Koruma Seviyesi Ayarları |
| 09/03  | Ana menüye çıkar         |

| Menü 09    | <b>ŞİFRE İLE KORUMA</b><br>Eğer cihazınızı (programlar, ayarlar vs.)<br>yetkisiz erişime karşın korumak isterseniz,<br>bir erişim kodu tanımlayabilirsiniz.<br>Menü 09'da değişik güvenlik seviyeleri<br>tanımlayabilirsiniz.<br>Değişiklik yapmadan önce Menü 09 | Cihazınızı Şifre ile<br>Korumak İsterseniz | 09               | KONTROL ÜNİTESİ        | ←↑↓→ KiLiTLE         |
|------------|----------------------------------------------------------------------------------------------------|--------------------------------------------|------------------|------------------------|----------------------|
| i          | erişimi için bir şifre tanımlamalısınız.<br>→ tuşuna basarak güvenlik menüsüne<br>girin.<br>Uyarı: Cihazın fabrika tanımlı şifresi<br>0000'dır.                                                                                                    |                                            |                  |                        |                      |
| Menü 09/01 | <ul> <li>Şifreyi Değiştirme</li> <li>Eğer mevcut şifreniz ile devam etmek istiyorsanız, ↓ tuşu ile bir sonraki menüye geçebilirsiniz.</li> <li>Eğer şifrenizi değiştirmek isterseniz → tuşuna basabilirsiniz.</li> </ul>                                          | Şifre Değiştirme                           | 09/01            | Kodu Degistir          | <b>←↑∀→</b><br>gir   |
|            | Bu pencerede yeni kodunuzu<br>tanımlamanız gerekmektedir.                                                                                                    |                                            | 09/01<br>duzenle | Kod O***<br>(yeni kod) | <b>←↑↓→</b><br>tamam |

#### Menü 09/02 Koruma Seviyesi Ayarları

Burada gördüğünüz gibi cihaz şu anda şifre ile korunmuyor.

Bu noktada cihazı kısmen mi tamamen mi korumak istediğinizi seçebilirsiniz.

**Seviye 01**; tam korumadır. Bu seviyede; menü 07 haricindeki tüm menüler bloke edilmiş durumdadır.

**Seviye 02**; kısmi bir korumadır. Program ayarlarına dair tüm menüler (Menü 03, 04 ve 06) bloke edilmiş durumdadır.

**Seviye 03**'de yine kısmi bir korumadır. Yine aynı şekilde program ayarlarına dair tüm menüler (Menü 03, 04 ve 06) bloke edilmiş durumdadır.

Seviye 02'ye ilaveten bu seviyede Menü 05'te yer alan "manuel işlem" de bloke edilmiş durumdadır.

Bu seviyedeki koruma altındaki cihazda sadece Menü 02'de programı çalıştırma ve durdurma etkindir.

Eğer herhangi bir tuş 60sn'den fazla basılı kalmaz işe cihaz Menü 02'yi gösterecektir.

| Şifre Korumalı Cihazda Menü Erişim Durumu<br>(Menü 08 ve Menü 09 her koşulda kilitlidir) |           |           |           |         |  |
|------------------------------------------------------------------------------------------|-----------|-----------|-----------|---------|--|
|                                                                                          | Seviye 01 | Seviye 02 | Seviye 03 | Hiçbiri |  |
| Menü 02                                                                                  | х         | •         | •1        | •       |  |
| Menü 03                                                                                  | х         | х         | х         | •       |  |
| Menü 04                                                                                  | х         | х         | х         | •       |  |
| Menü 05                                                                                  | х         | •         | х         | •       |  |
| Menü 06                                                                                  | x         | x         | x         | •       |  |
| Menü 07                                                                                  | •         | •         | •         | •       |  |

#### Menü 09/03 Ana Menüye Geçiş

Alt menüden çıkmak için ← veya → tuşlarına basabilirsiniz.

Ardından ↑ ve ↓ tuşlarına basarak diğer menülere erişebilirsiniz.

AND 09/02 ←≁≁→ Kodla korunmayan kontrol diger AH <del>←</del>≁≁→ 09/02 Kontrol korumasi seviye 01 diger AND 09/02 ←≁≁→ Kontrol korumasi seviye 02 diger AND 09/02 <del>←</del>↑↓→ Kontrol korumasi seviye 03 diger

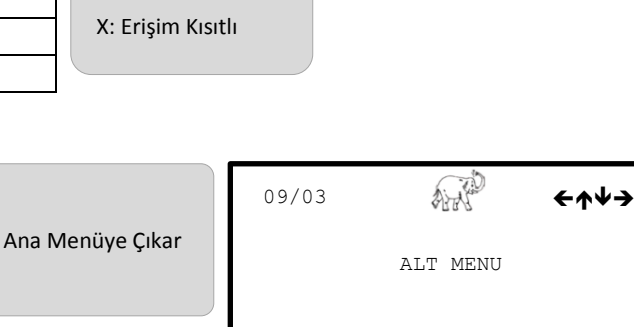

CIK

•1: Bütün çalışan programları birlikte çalıştırabilir ya da durdurabilirsiniz.

•: Erişim Serbest

Koruma Seviyesi

Tanımları

 Numune Alma Cihazı: WS312 LC – XY Dağıtıcılı – 24 Şişeli
 06/09
 ←★★→

 Örnekleme Hacmi: 1 L (200 ml x 5 Kez)
 Dagitici Tipi
 Dagitici Tipi

 Gereksinimler: Saatte bir 1 L numune alarak 24 saat süreli örnekleme.
 02
 Dagitici Tipi

 Program saat 10:00'da başlayacak ve tekrar etmeyecektir. Örnekleme
 02
 Dagitici Tipi

 duzenle
 02
 Dagitici Tipi

Öncelikle taşma korumasını hesap etmeliyiz:

- 24 şişe ile 24 saat süresince numune alacağız. Dolayısı ile ÖRNEKLEME ARALIĞI 24/24 = 1 saat olmalıdır (Menü 04/13).
- Örnekleme Hacmi 1 L olarak seçildi. Şişe hacmi de 1 L olduğuna göre 1 şişeye konabilecek maksimum örnek sayısı 1L / 1L = 1 adet olacaktır. Bu değer bizim taşma koruma değerimiz olacaktır (Menü 04/15).
- Almak istediğimiz örnek hacmi cihazın bir kerede alabileceği maksimum örnek hacminden fazla (1 L > 200 ml), bunun için çoklu örnekleme yapılması gerekli. Bir örneğin kaç tekrar numuneden oluştuğunu şu şekilde hesaplayabiliriz: 1000 ml / 200 ml = 5 (Menü 06/08)

Artık bir örnekleme programlama için elimize her tür verimiz mevcut ve programlamaya başlayabiliriz.

- Menü 04 Programlayacağımız bir numune programı seçmemiz gerekli, bu örneğimizde bu 1. Program olsun.
- Menü 04/01 Burada başlamasını istediğimiz zamanı belirtiyoruz.
- Menü 04/02 Programın kendisini tekrar etmesini istemiyoruz, dolayısı ile program bağlantısı yok seçimini yapıyoruz. Bu şekilde cihaz 24 şişeye numune aldıktan sonra duracaktır.

Menü 04/03 24 şişemizin tamamını kullanmak istiyoruz.

| 04    | ALL C                          | <del>←</del> ↑₩→   |
|-------|--------------------------------|--------------------|
|       | PROGRAMI DUZEN                 | ILE                |
|       | 01                             |                    |
| DiGER |                                | DUZENLE            |
|       |                                |                    |
| 04/01 | A.A.                           | <del>←</del> ↑↓→   |
| 04/01 | Baslama Modu                   | <del>←</del> ↑₩→   |
| 04/01 | Baslama Modu<br>Pz 08.07.12 12 | <b>←↑↓→</b><br>:00 |

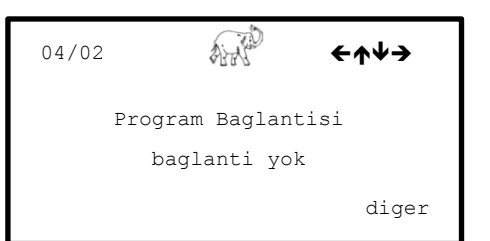

| 04/03    | ANK P        | <del>←</del> ↑↓→ |
|----------|--------------|------------------|
| Kul      | lanilacak Si | seler            |
|          | 01-24        |                  |
| degistir |              | tamam            |

- Menü 04/04 Örnekleme tipi olarak zaman orantılı örneklemeyi seçiyoruz.
- Menü 04/05 Cihazın örneklemeye ilk baştaki 1. Şişeden başlamasını istiyoruz.
- Menü 04/07 Şişe değişimi için şişenin dolmasını seçeceğiz.

- Menü 04/08 Bu örnekleme programında buna ihtiyacımız yok, dolayısı ile bunu ön tanımlı olan 00:00 değerinde bırakıyoruz.
- **Menü 04/09** Burada başta hesapladığımız örnekleme aralığını, yani numunenin ne kadar sürede bir alınacağını giriyoruz.
- Menü 04/15 Burada da başta hesapladığımız taşma korumasını giriyoruz. Bu değer şişeye maksimum kaç adet örnek koyabileceğimizi ifade ediyor. (1 örnek istenilen toplam hacme ulaşmak için birden fazla sayıda numuneden oluşabilir, bu programda da bunu yukarıda 5 olarak hesaplamıştık – Menü 06/08'e girilecek değer)
- Menü 04/18 Programlamayı tamamladık ve geriye kalan son işlemi tamamlamak üzere 04 menüsünden çıkıyoruz.

| 04/04   | ALK?             | <del>←</del> ↑↓→ |
|---------|------------------|------------------|
|         | Ornekleme Modu   |                  |
|         | zamansal         |                  |
|         |                  | diger            |
|         |                  |                  |
| 04/05   | AL-NO            | <del>←</del> ↑↓→ |
|         | Baslangic Sises: | Ĺ                |
|         | 01               |                  |
| duzenle |                  | tamam            |
|         | - 10             |                  |
| 04/07   |                  | <del>←</del> ↑₩→ |
|         | Sise Degistirme  | e                |
|         | Doldugunda       |                  |
|         |                  | diger            |
|         |                  |                  |
|         | (m.              |                  |
| 04/08   | ai di            | <del>←</del> ↑↓→ |
| S       | iseler Arasi Su  | re               |
|         | 00sa 00dk        |                  |
| duzenle |                  |                  |
|         |                  |                  |
| 04/09   | ALK?             | <del>←</del> ↑↓→ |
| C       | )rnekleme Aralia | i                |
| -       | 01sa 00dk        |                  |
| duzenle |                  |                  |
|         |                  |                  |
| 04/15   |                  |                  |
| 04/13   | ALL F            | ₹T <b>₹7</b>     |
|         | Tasma Korumasi   |                  |
|         | 01               |                  |
| duzenle |                  |                  |
|         |                  |                  |
|         |                  |                  |
|         |                  |                  |
|         | (T)              |                  |

| 04/18 | A. P.    | <del>←</del> ↑↓→ |
|-------|----------|------------------|
|       | ALT MENU |                  |
|       |          | CIK              |

Menü 06/08 WS312 numune alma cihazının bir kerede alacağı maksimum numune hacmi 200 ml'dir. Daha fazla miktar numune almak için cihaz 1'den fazla sayıda örnekleme yapmak zorundadır. Bu sayısı yukarıda (1L/200ml = 5) 5 olarak hesaplamıştık.

| 06/08   | AN           | <del>←</del> ↑₩→ |
|---------|--------------|------------------|
| Dol     | .durma / Num | une              |
|         | 05           |                  |
| duzenle |              |                  |

| Menü 02 | Artık   | Menü     | 02'den | programımızı |
|---------|---------|----------|--------|--------------|
|         | başlata | biliriz. |        |              |

| 02          | ₩₩ <del>←</del> ↑₩→ |
|-------------|---------------------|
| Program     | 123456789           |
| X=Ack _=Kap | X                   |
| secim       | basla               |

**ÖNEMLİ:** Programı çalıştırmadan önce 06 Menüsündeki GENEL AYARLAR'daki ayarların yapıldığından emin olun. Hat temizlik sürelerinin ve numune serbest bırakma sürelerinin toplamının ve 06/08 menüsündeki çoklu örnekleme neticesinde oluşan sürenin örnekleme aralığından daha kısa sürdüğünden emin olun. Bu temin edilemez ise bir sonraki örnekleme ancak mevcut örnekleme tamamlandıktan sonra gerçekleşecektir.